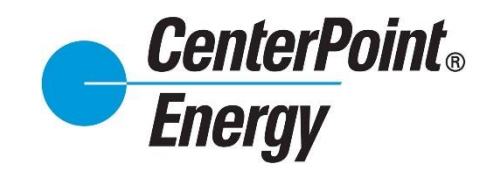

Competitive Retailer Information Portal (CRIP) User Guide

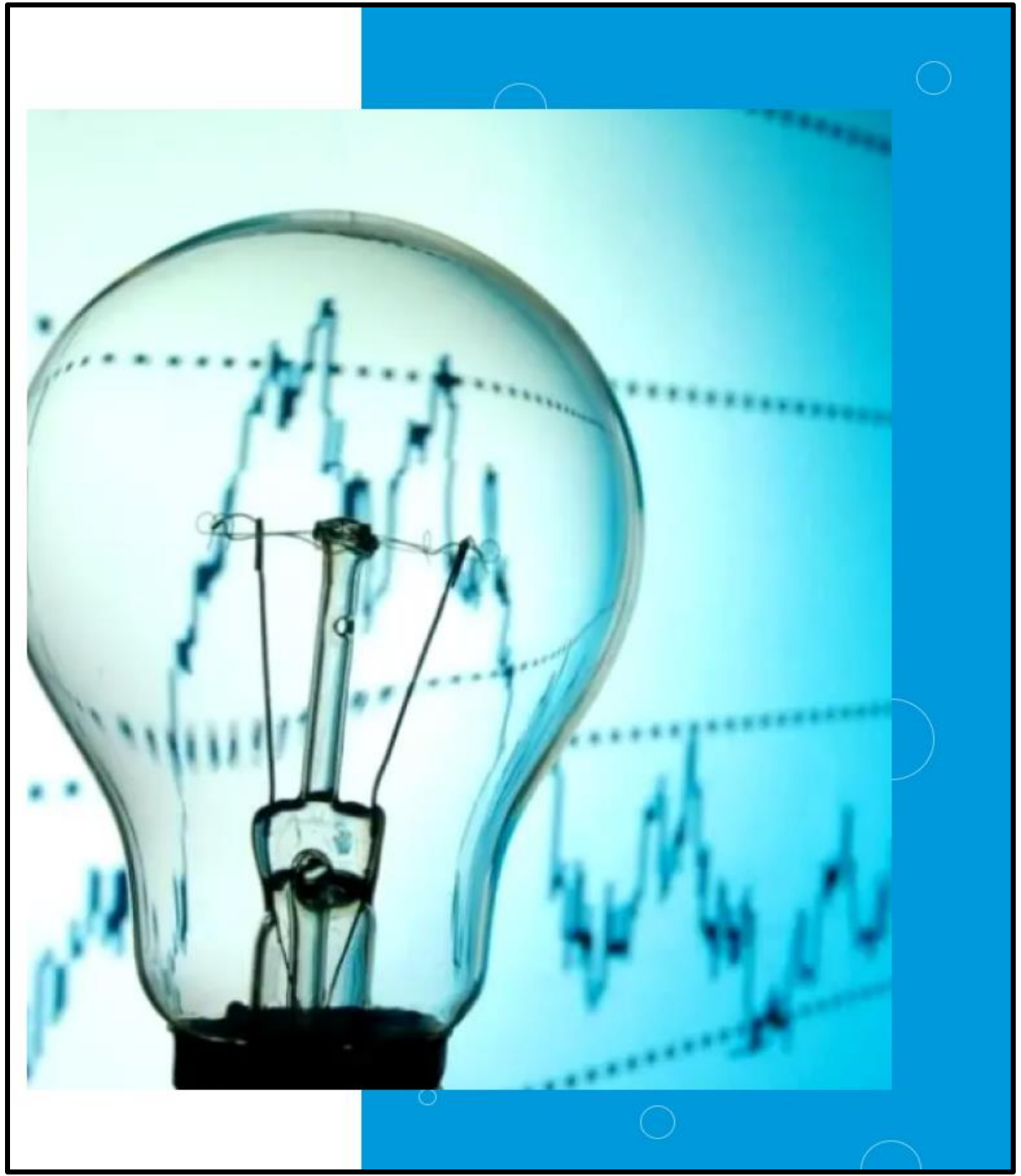

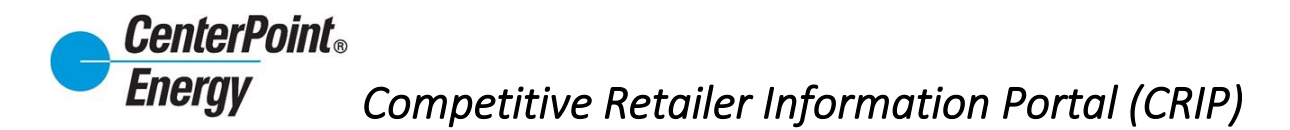

Welcome to CenterPoint Energy's new and improved CRIP! Most will find this site familiar since it is a modernized version of what you have seen since 2008; however, there are some new features that we have added (including safety net input and a dashboard) that provide advanced functionality for the convenience of the Competitive Retailer. All new and current features are outlined below.

### **Table of Contents**

CenterPoint Energy: Competitive Retailer Information Portal (CRIP) Site Link

#### WELCOME TO CRIP (LANDING PAGE)

- Login
- <u>Request Access</u>
- Forgot Password
- <u>CRIP User Guides</u>

#### Main Header Links

- Premise Search
  - o <u>View Details</u>
    - Premise Information
    - AMS Report Details
    - Market Order Details
- Safety Net
  - o <u>Create Safety Net</u>
  - o <u>Create Safety Net (Multiple)</u>
  - o Upload Safety Net Spreadsheet
  - o <u>View Safety Net</u>
- Dashboard
- Historical Usage (LOA)
  - Historical Usage Form
- <u>Report Download</u>

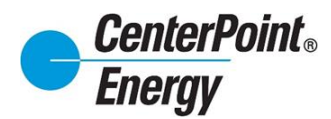

# Main Header Links (cont.):

- Administration (CRIP Administrators only)
  - o Pending User Requests
  - o View Users
    - Manage User DUNS
  - View Organization Details
  - Manage Organization
- <u>Resources</u>
  - CRIP User Guide
  - Online Agreement

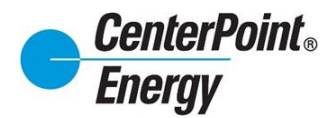

### WELCOME TO CRIP (LANDING PAGE)

### Login:

• Click Login to take you to the Login page.

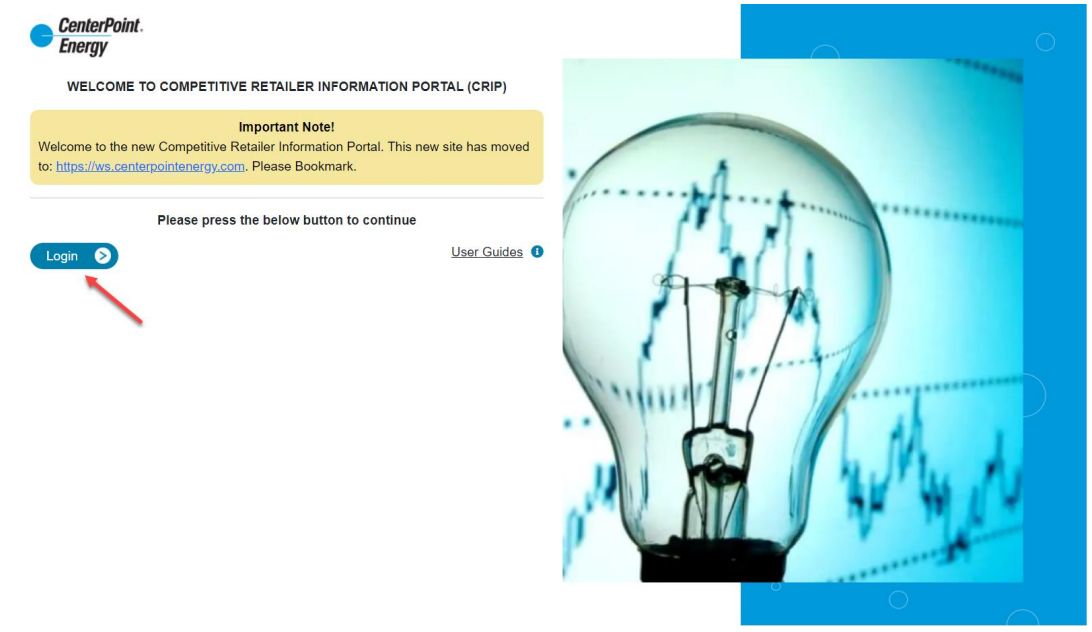

Enter your User ID and Password, and then click "Sign In".

| CenterPoint.<br>Energy          |                                                                           |
|---------------------------------|---------------------------------------------------------------------------|
| Sign in now for access to CRIP. | formation Portal (CRIP)                                                   |
|                                 | Lon't have an online access?                                              |
| Sign In                         | Simply create your user profile and get access to our online<br>services. |
| * Indicates required fields     | Register Today 🔊                                                          |
| User ID*                        |                                                                           |
| ljsand1027@gmail.com            |                                                                           |
| Password* Forge                 | at your password?                                                         |
|                                 |                                                                           |
| Remember me                     |                                                                           |
|                                 |                                                                           |
| Sign In 🔊                       |                                                                           |

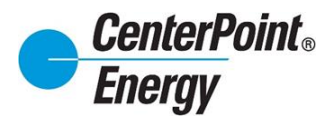

### **Request Access:**

- For new organizations needing access, please contact CenterPoint Energy's CR Relations at <u>CR.Support@CenterPointEnergy.com</u> to request information.
  - For existing organizations already setup in our system, please proceed with the directions below. Click on "**Register Today**" to begin the process of being added to an organization

| CenterPoint.<br>Energy                                     | -                     |                                                                                                    |
|------------------------------------------------------------|-----------------------|----------------------------------------------------------------------------------------------------|
| Competitive Retailer In<br>Sign in now for access to CRIP. | nformation Portal     | (CRIP)                                                                                                    |
| Sign In * Indicates required fields                        |                       | Don't have an online access? Simply create your user profile and get access to our online services. Register Today |
| User ID*<br>User ID*                                       |                       |                                                                                                    |
| Password*<br>Password*                                     | Forgot your password? |                                                                                                    |
| Remember me                                                |                       |                                                                                                    |
| Sign In 👂                                                  |                       |                                                                                                    |
|                                                            |                       |                                                                                                    |

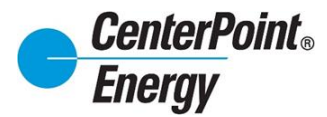

# Request Access (cont.):

Create a new profile by completing the required information in the form below.

| CenterPoint.                        |                                                                                                    |
|-------------------------------------|----------------------------------------------------------------------------------------------------|
| Energy                              |                                                                                                    |
| Create Profile                      |                                                                                                    |
| Create a user profile for quick acc | ass to CenterPoint Energy account services, energy information and efficiency tips.                                                                                                    |
|                                     |                                                                                                    |
|                                     |                                                                                                    |
|                                     | First Name*                                                                                                    |
|                                     | First Name*                                                                                                    |
|                                     | Last Name*                                                                                                    |
|                                     | Last Name*                                                                                                    |
|                                     | Email Address*                                                                                                    |
|                                     | Email Address*                                                                                                    |
|                                     | Confirm Email Address*                                                                                                    |
|                                     | Confirm Email Address*                                                                                                    |
|                                     | Create Password*                                                                                                    |
|                                     | Create Password*                                                                                                    |
|                                     | X Must be 8-20 characters     X At least one numeric character       X Cannot use spaces     X At least one alpha character       X Cannot use tabs     X At least one upper case character       X At least one special character     X At least one upper case character |
|                                     | Confirm New Password*                                                                                                    |
|                                     | Confirm New Password*                                                                                                    |
|                                     | Select a Security Question*                                                                                                    |
|                                     | Select a Security Question*                                                                                                    |
|                                     | Security Question Answer*                                                                                                    |
|                                     | Security Question Answer*                                                                                                    |
|                                     | Terms And Conditions By checking this box and continuing. I agree to the <u>Terms of Use</u> for this site.                                                                                                    |
|                                     | I'm not a robot                                                                                                    |
|                                     | Back Continue S Gancel                                                                                                    |

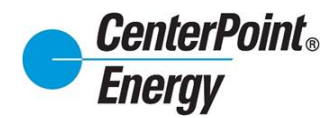

# Request Access (cont.):

Enter the password and click "Sign In". This will take you to the ADD NEW USER screen.

| CenterPoint.<br>Energy |                                                   |        |
|------------------------|---------------------------------------------------|--------|
| My Account             |                                                   |        |
|                        | Welcome Jennifer,                                 |        |
|                        | Your User ID is: jennifer.ballance@gmail.com      |        |
|                        | Thank you for creating your online profile.       |        |
|                        | Sign In                                           |        |
|                        | To get started, please enter your password below. |        |
|                        | Password                                          |        |
|                        |                                                   |        |
|                        |                                                   |        |
|                        | Sign In                                           | Cancel |
| /                      |                                                   |        |
|                        |                                                   |        |

Select the Organization that you want and enter the required information. Click "Submit"

| ConterPoint.<br>Energy                          |                                                                                                    | 0 Jennifer Batance + |
|-------------------------------------------------|----------------------------------------------------------------------------------------------------|----------------------|
| ADD NEW USER                                    |                                                                                                    |                      |
| ORGANIZATION INFORMATION                        |                                                                                                    |                      |
| Organization*                                   | North American Venture Capital<br>North American Venture Capital<br>North American Venture Capital, LLC<br>Northeric Garan Menor<br>Kata Andrea Emeric Comment LLC<br>Emeric Comment Science Teacher<br>Notes Electric<br>Control Emergi, LLC<br>Control Emergi, LLC<br>Control Emergi, LLC |                      |
| USER INFORMATION                                |                                                                                                    |                      |
| First Name*<br>Middle Name                      | Jennifer                                                                                                    |                      |
| Last Name*<br>Job Title*                        | Analyst                                                                                                    |                      |
| Employee Ref.#                                  | EMO                                                                                                    |                      |
| CONTACT INFORMATION                             |                                                                                                    |                      |
| Primary Phone Number*<br>Secondary Phone Number | 7132070000                                                                                                    |                      |
| WORK LOCATION                                   |                                                                                                    |                      |
| Street Address 1<br>Street Address 2            |                                                                                                    |                      |
| City<br>State                                   |                                                                                                    |                      |
| Zip Code                                        |                                                                                                    |                      |
| LOGIN INFORMATION                               |                                                                                                    |                      |
| Email Address*                                  | jennifer.ballance@gmail.com                                                                                                    | (« Bux) Submi ()     |

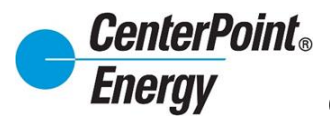

#### **Request Access (cont.):**

Your request will be submitted to the Administrator for that Organization for approval. The user will not be able to log into CRIP until the Administrator approves the user.

| NFOF | MATION                                                                                                    |
|------|----------------------------------------------------------------------------------------------------|
|      | Information                                                                                                    |
|      | Vour request for approval has been submitted. You will NOT be able to be in until the site administrator approves your request.  |
|      | Tour request for approval has been submitted. For white to be able to log in antil the site duministration approves your request |

Once the user has been approved, the new user will receive an email confirming approval. At this time, the new user will be able to log into CRIP.

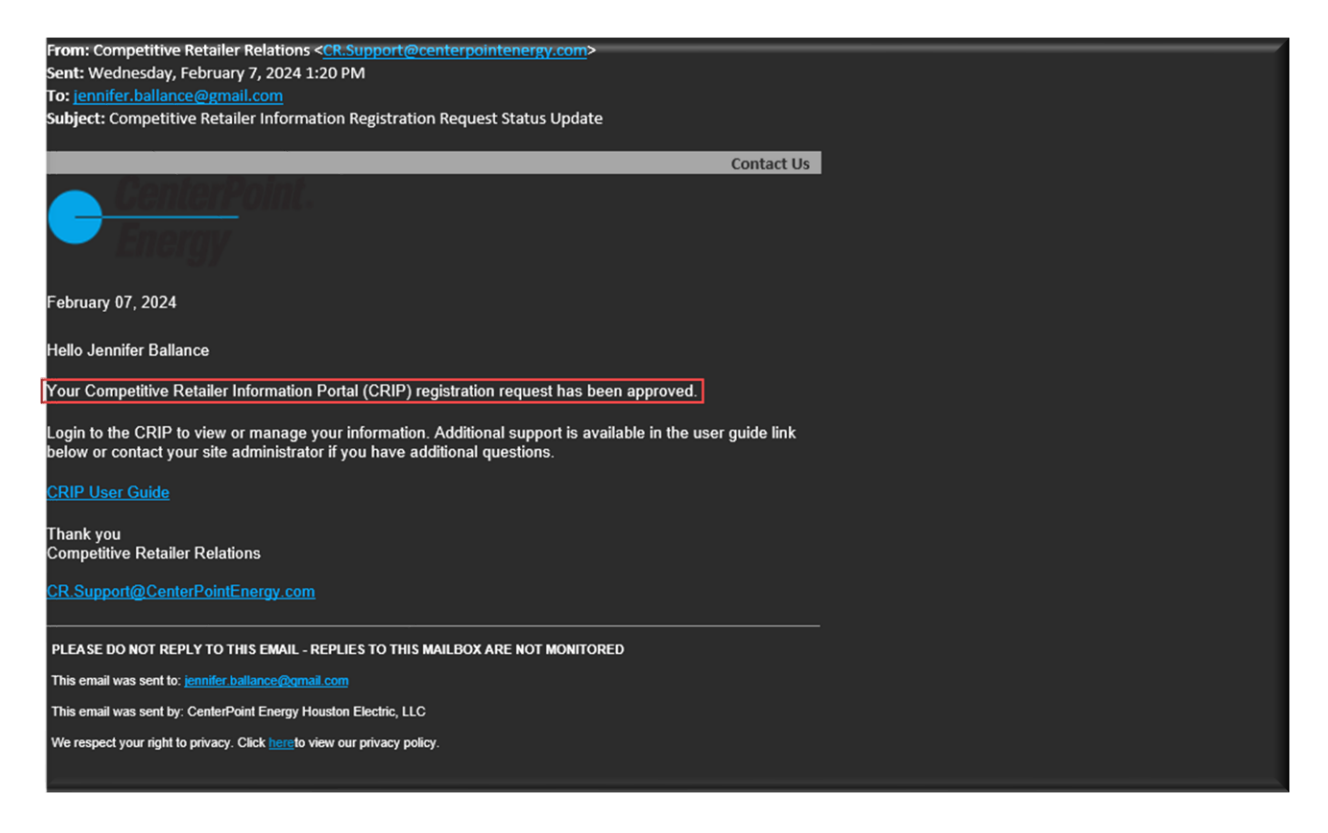

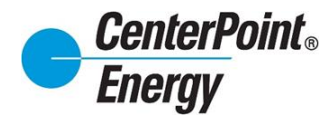

### Forgot Password:

Click on Login button.

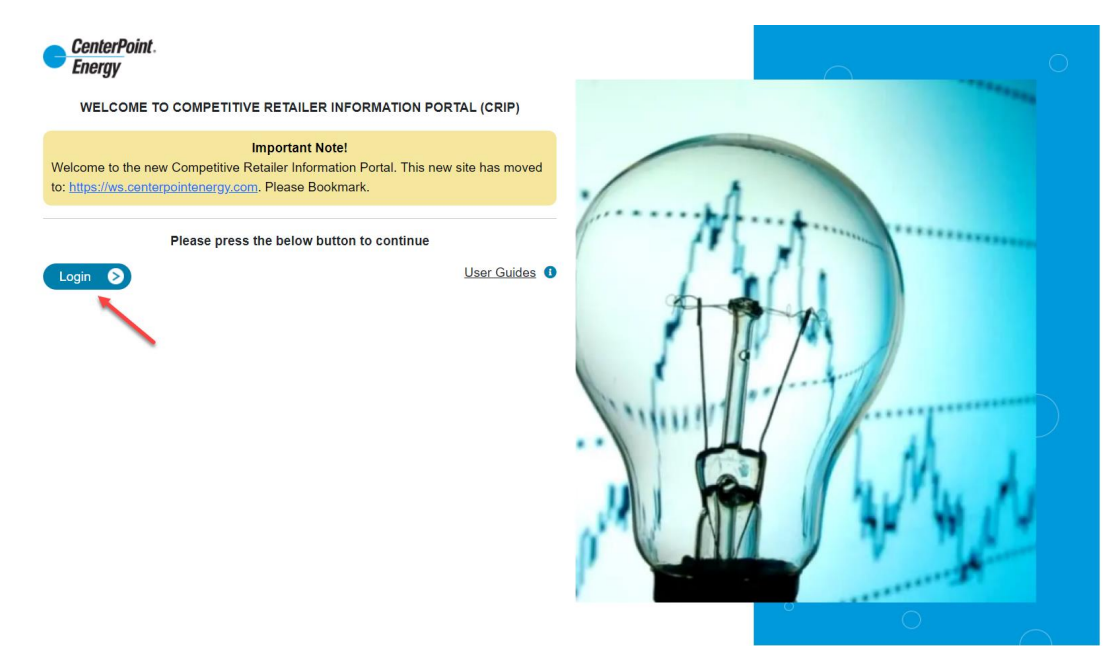

Select the "Forgot your password?" link:

|                             | Don't have an online access?                                             |
|-----------------------------|--------------------------------------------------------------------------|
| Sign In                     | Simply create your user profile and get access to our onlin<br>services. |
| * Indicates required fields | Register Today >                                                         |
| User ID*                    |                                                                          |
| User ID*                    |                                                                          |
| Password* Forgot you        | r password?                                                              |
| Password*                   |                                                                          |
|                             |                                                                          |

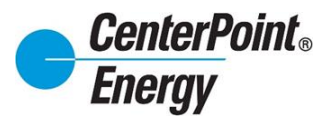

# Forgot Password (cont.):

After entering the User ID, click "Continue":

| 2<br>Set Password | 3<br>Confirmation |                               |
|-------------------|-------------------|-------------------------------|
| Set Password      | Confirmation      |                               |
|                   |                   |                               |
|                   |                   |                               |
|                   |                   |                               |
|                   | e tell us your    | e tell us your email address. |

An email will be sent to the address entered with additional information needed to reset the password:

| nergy              |                          |                                 |                               |       |
|--------------------|--------------------------|---------------------------------|-------------------------------|-------|
| New Pass           | word                     | 0                               | 0                             |       |
|                    | Enter Email Address      | Set Password                    | Confirmation                  |       |
| An email has bee   | en sent to ljsand1027@gm | ail.com. Follow the instruction | is to complete the Password F | eset. |
| IJSanu 1027 (@yini | all.com                  |                                 |                               | _     |

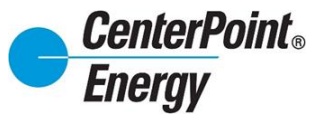

# Forgot Password (cont.):

Click on "Reset Password" in the received email.

| Energy                                                                                                    |
|----------------------------------------------------------------------------------------------------|
| Customer Notification: CenterPoint Energy Password Reset Requested                                                                                                    |
| February 5, 2024                                                                                                    |
| RE: CenterPoint Energy Password Reset Requested                                                                                                    |
|                                                                                                    |
| Hello Lysette Ballanca,                                                                                                    |
| Here's a link to reset your pessword.                                                                                                    |
| Rese Pataword 0                                                                                                    |
| It expires in 24 hours. Send us another reset request if this link expires. <u>Contect us</u> if you did not make this                                                                                                    |
| request or have questions. Theols for managing your business the quick and easy online way.                                                                                                    |
| Your Customer Service team                                                                                                    |
|                                                                                                    |
|                                                                                                    |
|                                                                                                    |
|                                                                                                    |
| PLEASE DO NOT REFLY TO THIS EMAIL - REPLIES TO THIS MAILBOX ARE NOT MONITORED                                                                                                    |
| PLEASE DO NOT REFLY TO THIS EMAIL - REPLIES TO THIS MAILBOX ARE NOT MONITORED This email was sent to: <u>AZUREB2CPASSWORDEMAILS@CENTERPONTENERGY COM</u>                                                                                                    |
|                                                                                                    |
| PLEASE DO NOT REFLY TO THIS EMAIL - REPLIES TO THIS MAILBOX ARE NOT MONITORED This email was sent to: <u>AZUREB2CPASSWORDEMAILS@CENTERPORTENERGY COM</u> Please dick thing to update your preferences via by Account or contact customer service at during normal business hours. This email was sent by: <u>CenterPoint Energy</u> P O Dox 4567, Houston, TX 7718-4567, United States                                                                                                    |
| PLEASE DO NOT REFLY TO THIS EMAIL - REPLIES TO THIS MAILBOX ARE NOT MONITORED This email was sent to: <u>AZUREB2CPASSWORDEMAILS@CENTERPORTENERGY COM</u> Please click http: to update your preferences via May Account or contact customer service at during normal business hours. This email was sent by: CenterPoint Energy, P O Box 4557, Houston, TX 77210-4567, United States We respect your right to privery. Click <u>line</u> to view our privacy policy.                                                                                           |
| PLEASE DO NOT REFLY TO THIS EMAIL - REFLIES TO THIS MAILEDOX ARE NOT MONITORED This email was sent to <u>ACURETEXCEASSWORDEMAILS@CENTERPORTENENGY COM</u> Please click http: to update your preferences via by Account or contact customer service at during normal business hours. This email was sent by <u>CenterPoint Energy</u> – D Box 4567, Houston, TX 77210-4567 We respect your right to privacy. Click <u>http:</u> to view our privacy policy.  2024 CenterPoint Energy – All Rights Reserved P O Box 4567, Houston, TX 77210-4567                |
| PLEASE DO NOT REPLY TO THIS EMAIL - REPLIES TO THIS MAILBOX ARE NOT MONITORED This email was sent by <u>ACTURED2CPASSWORDE/MAILBQCENTERPOWITENERGY COM</u> Pasas dick <sup>T</sup> wite Update your preferences via My Account or contact customer service at during normal business hours. This email was sent by <u>CenterPoint Energy</u> - D Box 4567, Houston, TX 77216-4567.  © 2024 CenterPoint Energy - All Rights Reserved P O Box 4567, Houston, TX 77210-4567                                                                                      |
| PLEASE DO NOT REPLY TO THIS EMAIL - REPLIES TO THIS MAILBOX ARE NOT MONITORED This email was sent to: <u>ACURE B2/CPASSWORDE MAIL SQCENTERPORTENEROY COM</u> Please click <u>https:</u> to update your preferences via big Account or contact customer service at during normal business hours. This email was sent to: <u>Click lings</u> to view our privacy policy.  © 2024 CenterPoint Energy – All Rights Reserved P O Box 4567; Houston, TX 77210-4567 ff you would prefer not to receive further messages from this sender, please click <u>https:</u> |
| PLEASE DO NOT REPLY TO THIS EMAIL - REPLIES TO THIS MAILBOX ARE NOT MONITORED This email was sent by AZURE BZQCPASSWORDE MAIL SQCEXTERPONTENERGY COM Please dick https://doi/doi/ou/file/file/file/file/file/file/file/file                                                                                                    |
| ELCASE DO NOT REPLY TO THIS EMAIL - REPLIES TO THIS MAILBOX ARE NOT MONTORED  This email was seet to _AZUREB2/CPASSWORDE MAIL SQCENTERPORTENERGY COM  Please dick http: to update your preferences via My Account or contact customer service at during normal business hours.  This email was seet to _CenterPoint Energy - All Rights Reserved P O Box 4567; Houston, TX 77210-4567  If you would prefer not to receive further messages from this sender, please dick http:                                                                                |

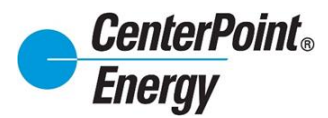

# Forgot Password (cont.):

After entering the qualifying password and confirming the reCAPTCHA, click on "Continue".

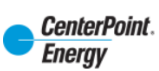

#### Set New Password

|                                                                                                    | 1<br>Enter Email Address                                                           | 2<br>Set Password                           | 3<br>Confirmation |               |
|----------------------------------------------------------------------------------------------------|------------------------------------------------------------------------------------|---------------------------------------------|-------------------|---------------|
|                                                                                                    |                                                                                    |                                             |                   |               |
| New Password                                                                                                    |                                                                                    |                                             |                   |               |
| <ul> <li>Must be 8-20 characte</li> <li>Cannot use spaces</li> <li>Cannot use tabs</li> <li>At least one special characteristic</li> </ul> | rs ✓ At least one numer<br>✓ At least one alpha<br>✓ At least one upper<br>aracter | ic character<br>character<br>case character |                   |               |
| Confirm New Passwor                                                                                                    | d                                                                                  |                                             |                   |               |
| ••••••                                                                                                    |                                                                                    |                                             |                   |               |
| ✓ I'm not a robot                                                                                                    | reCAPTCHA<br>Privacy - Terma                                                       |                                             |                   |               |
| Questions or Comments?                                                                                                    | <u>Email us</u>                                                                    |                                             |                   |               |
| Continue >                                                                                                    |                                                                                    |                                             |                   | <u>cancel</u> |

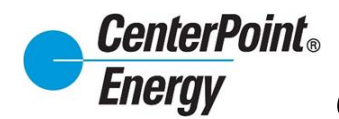

### Forgot Password (cont.):

You will receive notification that the password has been changed.

| Energy<br>y Account                                                                                       | CenterPoint Energy online services, i                     | ncluding billing and payment options, energy usage reports.                        |
|----------------------------------------------------------------------------------------------------|-----------------------------------------------------------|------------------------------------------------------------------------------------|
| munication preferences, onlir                                                                             | ne service scheduling and more!                           | Don't have an online access?                                                       |
| Sign In                                                                                                   |                                                           | Simply create your user profile and get access to our online                       |
| Your Password<br>✓ Write down your pas<br>where you can find i<br>* Indicates required fields<br>User ID* | has been changed<br>ssword in a secure place<br>it again. | <b>\$ Pay as a guest</b><br>You may also <u>pay as a guest</u> and register later. |
| User ID*                                                                                                  |                                                           |                                                                                    |
| Password*                                                                                                 | Forgot your password?                                     |                                                                                    |
| Password*                                                                                                 |                                                           |                                                                                    |
| Remember me                                                                                               |                                                           |                                                                                    |
|                                                                                                    |                                                           |                                                                                    |

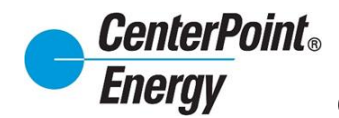

### CRIP User Guides:

Click the "User Guides" link and this will take the user to the available user guides.

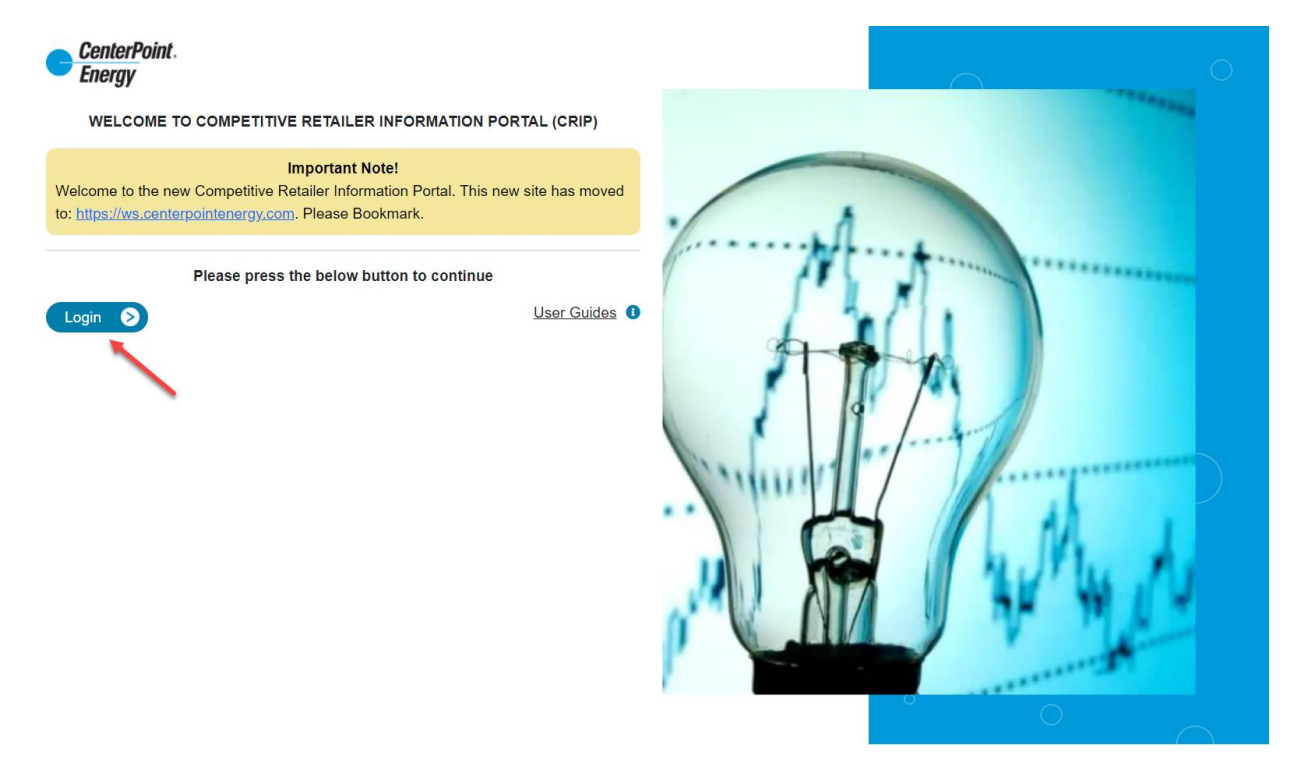

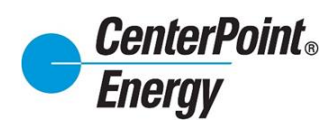

### **Premise Search:**

Within CRIP, there are three search options available. After entering the desired option, click submit.

- ESI-ID
- Meter Number
- Address

| CenterPoint.<br>Energy                               |                                             |                                              |                                                          |                                                           |                                                        |                                                      | 😫 Richard Beasley 🗸                                                                 |
|------------------------------------------------------|---------------------------------------------|----------------------------------------------|----------------------------------------------------------|-----------------------------------------------------------|--------------------------------------------------------|------------------------------------------------------|-------------------------------------------------------------------------------------|
|                                                      | DashBoard                                   | SafetyNet <del>*</del>                       | Premise Search                                           | Historical Usage *                                        | Report Download                                        | Administration -                                     | Resources *                                                                         |
| Premise Search                                       |                                             |                                              |                                                          |                                                           |                                                        |                                                      |                                                                                     |
| Please select on                                     | e of the following                          | premise informatio                           | on search options:                                       |                                                           |                                                        |                                                      |                                                                                     |
| Search by ES                                         | I ID: Please enter th                       | ne exact ESI ID.                             |                                                          |                                                           |                                                        |                                                      |                                                                                     |
| O Search by Me                                       | ter Number: Please                          | e enter the exact me                         | eter number.                                             |                                                           |                                                        |                                                      |                                                                                     |
| Search by Ad<br>street number an<br>a street prefix. | dress: Please enter<br>d name allow for the | r the exact address<br>e "%" wild card to be | or at least the first 3 dig<br>e used only at the right- | pits of the street number a<br>hand side of these fields. | nd the first 2 characters of<br>(i.e. 100% and MA% for | of the street name followe<br>1008 MAIN ST). You can | ed by the "%" wild card character. The<br>further narrow your results by specifying |
| Street#                                              |                                             | Street                                       | Prefix                                                   | Street Name                                               |                                                        | Apt/L                                                | Jnit                                                                                |
|                                                      |                                             |                                              | ~                                                        | Enter Street Name                                         |                                                        | Ent                                                  | er Apt/Unit                                                                         |
|                                                      |                                             |                                              |                                                          |                                                           |                                                        |                                                      | Submit 🔊 « Reset                                                                    |
| Copyright © 20                                       | 023 - CENTERPOINT I                         | ENERGY. ALL RIGHTS                           | S RESERVED.                                              |                                                           |                                                        |                                                      |                                                                                     |

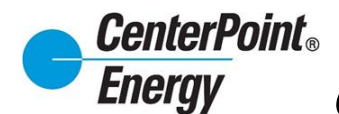

#### **View Details:**

Next, click on View Details to see detailed information on the premise.

| CenterPoint.<br>Energy       |                               |                  |                    |              |              |             |                 |                  |             | Richard Beasley |
|------------------------------|-------------------------------|------------------|--------------------|--------------|--------------|-------------|-----------------|------------------|-------------|-----------------|
|                              | F                             | Premise Search   | Safety-Net *       | Dashboard    | Historical U | lsage (LOA) | Report Download | Administration * | Resources * |                 |
| Modify Search M<br>Premise S | <u>tew Search</u><br>Search F | Results          |                    |              |              |             |                 |                  |             |                 |
|                              | ESIID                         |                  | Status             | CR of Record | House        | Street      |                 | Apt / Unit C     | ty          | State - Zip     |
| View Details                 | 1008901                       | 10100            | ACTIVE             | 1000         | 35           | AVENUE      |                 | G                | ALVESTON    | TX - 77550      |
| 0                            | anuticht @ 202                |                  |                    |              |              |             |                 |                  |             | _               |
| G                            | opyright © 2023               | - CENTERPOINT EN | ERGY. ALL RIGHTS R | RESERVED.    |              |             |                 |                  |             |                 |

After clicking on **View Details**, the user will come to the page that will contain Premise Information, AMS Report Details, and Market Order Details. Each section is outlined below.

#### **Premise Information:**

A summary of the premise information will be presented with detailed information as shown below.

| enterPoint.<br>nergy                             | Premise Search St           | ifety-Net - Dashboard Hist                | torical Usage (LOA) Report Download       | Administration - Resource                                        | Richard Be                                                     |
|--------------------------------------------------|-----------------------------|-------------------------------------------|-------------------------------------------|------------------------------------------------------------------|----------------------------------------------------------------|
| k to Search Results                              | Modify Search New Search    |                                           |                                           |                                                                  |                                                                |
|                                                  | ESI ID<br>1008901           | STREET ADDRESS<br>AVENUE M                | CUSTOMER NAME                             | CUSTOMER BEGIN<br>04/12/2021                                     | DATE                                                           |
| PREMISE INFORM                                   | IATION                      |                                           |                                           |                                                                  |                                                                |
| ESI ID Start Date:<br>Status:<br>Rep. of Record: | 01/01/1971<br>ACTIVE        | Premise Type:<br>Profile:<br>4CP / KVA:   | Residential<br>RESHIWR_COAST_IDR_WS_NOTOU | Permit Jurisdiction:<br>Permit Requirements:                     | GALVESTON<br>MOVE IN = N<br>SERVICE ORDER = Y<br>NEW METER = Y |
| Rate Class:                                      | RESIDENTIAL - SINGLE FAMILY | Service Voltage:<br>Critical Care / Load: | 120 / 240<br>NO                           | Permit Received:<br>Permit Expiration Date:<br>Permit Type Code: | Y<br>07/08/2023<br>PREMISE                                     |
| Meter Number:                                    |                             |                                           |                                           |                                                                  |                                                                |
| MEG Code:                                        | 1                           |                                           | Cu                                        | rrent Meter Reading: 08/01/2020                                  | 06:05:20 PM                                                    |
| Type:                                            | Residential Non-I           | DR Installations                          |                                           | 251.1                                                            |                                                                |
| Install Date:                                    | 01/24/2012                  |                                           | Click Detroch to induste a surrent        | road from your malor Planes have                                 | tient as this functionality is your the                        |
| Owner:                                           | NOT AVAILABLE               |                                           | completed within three minute             | s.                                                               | meent as one functionality is delaily                          |
|                                                  |                             |                                           |                                           |                                                                  |                                                                |

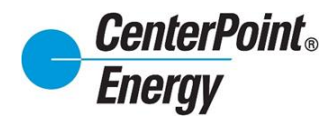

#### **Premise Information (cont.):**

#### Permit Information/Status

Users will see Permit Information on the Premise Information page. This section includes the following:

1. Permit Jurisdiction: Click on the hyperlink next to Permit Jurisdiction for a window to pop up that will provide the following

- Permit Entity
- Phone Number
- Life of Permit

| r               | 1                 |
|-----------------|-------------------|
| Permit Entity:  | City of GALVESTON |
| Phone Number:   | 409-797-3620      |
| Life Of Permit: | 180               |
|                 | ок 🔊              |

- 2. Permit Requirements for a MVI, Service Orde and New Meter
- 3. Permit Received (if permit is pending to be received by CNP)
- 4. Permit Expiration Date of permit that has been received
- 5. Permit Type Code

| Permit Jurisdiction:    | GALVESTON                                         |
|-------------------------|---------------------------------------------------|
| Permit Requirements:    | MOVE IN = N<br>SERVICE ORDER = Y<br>NEW METER = Y |
| Permit Received:        | Y                                                 |
| Permit Expiration Date: | 07/08/2023                                        |
| Permit Type Code:       | PREMISE                                           |

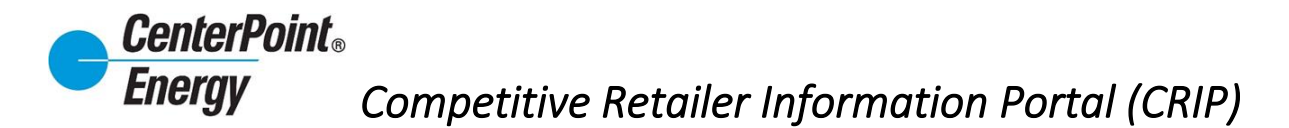

### AMS Report Details (24 Hours, 30 Days, 13 Months):

A Detailed view of usage at the premise by desired period.

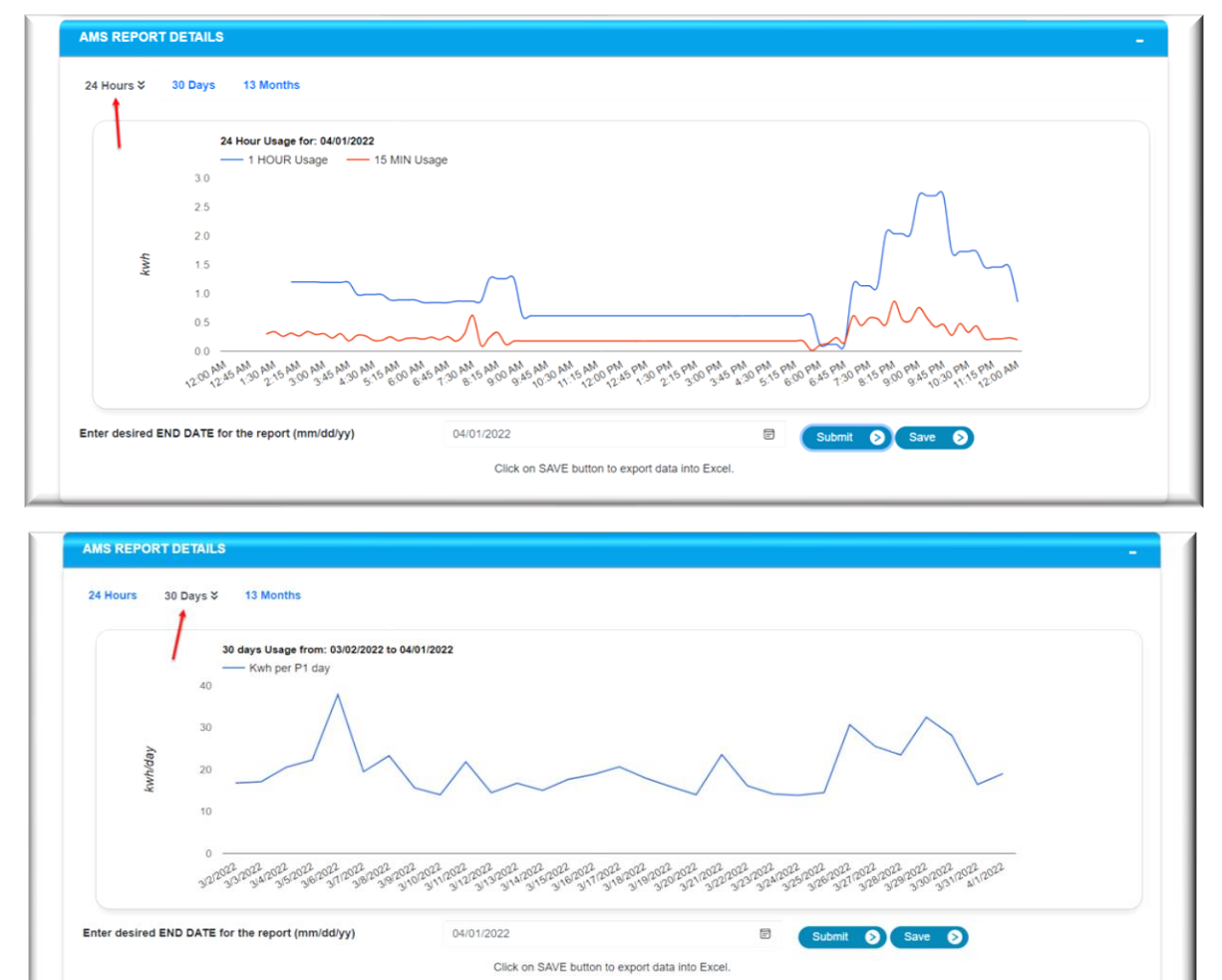

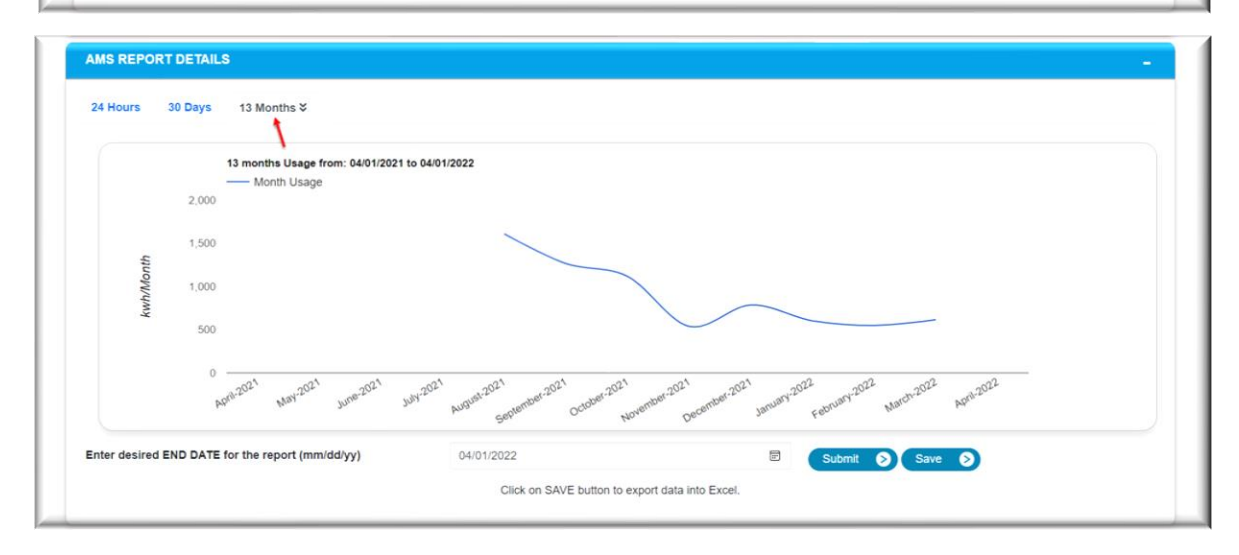

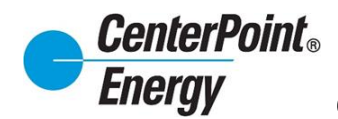

#### Market Order Details:

<u>Service Orders</u> – This tab provides a 30-day lookback on orders that are pending and or completed. Toggling between "Show Details" and "Hide Details" allows the user to see additional order information.

| ARKET ORDER        | DETAILS   |                   |                              |                     |              |             |                   |                      |                   |
|--------------------|-----------|-------------------|------------------------------|---------------------|--------------|-------------|-------------------|----------------------|-------------------|
| ervice Orders ¥    | Enrollme  | ent Orders        | Usage Data 867 Trans         | sactions 810        | Transactions | SMT         |                   |                      |                   |
| CNP Process Name   |           | CNP Process State | Global Process               | ID                  |              |             | Actual Completion | on DateTime          |                   |
| Disconnect-Non Pay |           | Complete          | 0003203052171                | 0089010238139277301 | 03           |             | 02/15/2023 09:07  | :00 AM               | <u>s</u>          |
| Partner Id         | Tran Type | Sub-Tran Type     | Received Delivered File Date | Purpose Code        | Target Date  | Action Code | Tran Status       | Reject/Turndown Code | Additional Detail |
| ENRG-99999999      | 65001D    | 72                | 02/15/2023 08:58:34 AM       | DC001               | 02/15/2023   | Initiate    | DELV              |                      |                   |
|                    | 65002D    | 72                | 02/15/2023 09:25:17 AM       | DC001               | 02/15/2023   | Complete    | DELV              |                      |                   |
| ENRG-99999999      | 65001R    | 79                | 02/17/2023 10:17:27 AM       | RC001               | 02/17/2023   | Initiate    | DELV              |                      |                   |
|                    | 65002R    | 79                | 02/17/2023 10:41:55 AM       | BC001               | 02/17/2023   | Complete    | DELV              |                      |                   |

<u>Enrollment Orders</u> - This tab provides a 30-day lookback on orders that are pending and or completed. Toggling between "Show Details" and "Hide Details" allows the user to see additional order information.

| IARKET ORDER [   | DETAILS                        |                                       |                           |                                  |  |
|------------------|--------------------------------|---------------------------------------|---------------------------|----------------------------------|--|
| Service Orders   | Enrollment Orders ¥ Usage Data | 867 Transactions 810 Transactions SMT |                           |                                  |  |
| CNP Process Name | CNP Process State              | Global Process ID                     | Scheduled Meter Read Date | Actual Completion DateTime       |  |
| FMVO             | Complete                       | 00000001                              | 02/17/2023                | 02/16/2023 23:59:00              |  |
| FMVO             | Complete                       | 010                                   | 02/17/2023                | 02/16/2023 23:59:00 Show Details |  |
| MVI              | Complete                       | 010;                                  | 02/23/2023                | 02/23/2023 08:06:00 Show Details |  |
| MVO              | Unexecutable                   | 201                                   | 02/17/2023                | 02/17/2023 17:46:03 Show Details |  |
| MVO              | Complete                       | 089                                   | 02/22/2023                | 02/22/2023 16:55:00 Show Details |  |
|                  |                                |                                       |                           |                                  |  |

<u>810 Transactions</u> - Users will see the breakdown of the 810 charges under the 810 Transaction tab. The user will click on the **Bill Amount** hyperlink and will be sent to a new page to view the breakdown of charges.

The user will have access to Download, Print or close the page to be diverted back to the previous page, Premise Information page, 810 Transactions tab in the MARKET ORDER DETAILS section.

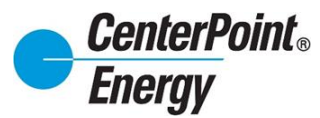

# Market Order Details (cont.):

| MARKET ORDER   | R DETAILS         |            |                |      |                           |                  |                        |              |              |
|----------------|-------------------|------------|----------------|------|---------------------------|------------------|------------------------|--------------|--------------|
| Service Orders | Enrollment Orders | Usage Data | 867 Transactio | ns   | 810 Transactions <b>举</b> | SMT              |                        |              |              |
| Rep. of Record | Start Date        | End Date   | Туре           | Fina | I Due Date                | Bill Amount      | NAESB Date             | Cross Ref#   | Tran Id      |
|                | 02/15/2023        | 03/15/2023 | Rebill         | No   | 07/06/2023                | 37433.27         | 06/02/2023<br>05:58:28 | 213017031164 | 300916097984 |
|                | 02/15/2023        | 03/15/2023 | Cancel         | No   | 07/07/2023                | <u>-37433.27</u> | 06/01/2023<br>01:54:08 | 213017031164 | 300916097980 |
|                | 01/17/2023        | 02/14/2023 | Cancel         | No   | 07/07/2023                | <u>-35161.29</u> | 06/01/2023<br>01:54:08 | 213016934934 | 300916097981 |
|                |                   |            |                |      |                           |                  | 08/00/2000             |              |              |

| TRAN ID:                                  |          |            | Lownload |
|-------------------------------------------|----------|------------|----------|
| REAKDOWN CHARGES                          |          |            |          |
| Description                               | Rate     | Quantity   | Value    |
| CHARGE OFF ALLOWANCE TC5                  | -0.0030  | 960.30     | -2.88    |
| CUSTOMER CHARGE                           | 44.95    | 1          | 44.95    |
| METERING CHARGE                           | 72       | 2          | 144      |
| DISTRIBUTION SYSTEM CHARGE                | 4.449409 | 3674       | 16347.13 |
| NUCLEAR DECOMMISSIONING CHARGE            | 0.000607 | 3674       | 2.23     |
| TRANSMISSION COST RECOVERY FACTOR         | 5.975769 | 2976.3432  | 17785.94 |
| DISTRIBUTION COST RECOVERY FACTOR         | 0.226244 | 3674       | 831.22   |
| ENERGY EFFICIENCY COST RECOVERY<br>FACTOR | 0.000968 | 1364025.60 | 1320.38  |
| TRANSITION CHARGE 5                       | 0.331824 | 2894       | 960.30   |
| Total                                     |          |            | 37433.27 |

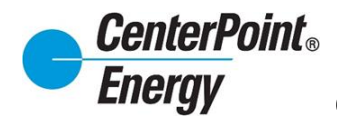

### **Safety Net:**

#### **Create Safety-Net**

The Safety Net feature is an enhancment to CRIP. To acesss this area, simply click on the "Safety-Net" header link and click on "Create Safety-Net".

| Search Safety-Net - Create Safety-Ne Create Safety-Ne Upload Safety-Ne View Safety-Net | Dashboard H<br>t<br>t (Multiple)<br>et Spreadsheet                                                                                                    | Historical Usage (LOA)                                                                                                    | Report Download                                                                                                    | Administration - Reso                                                                                                    | Durces *                                                                                                    |
|----------------------------------------------------------------------------------------|----------------------------------------------------------------------------------------------------|----------------------------------------------------------------------------------------------------|----------------------------------------------------------------------------------------------------|----------------------------------------------------------------------------------------------------|----------------------------------------------------------------------------------------------------|
| Create Safety-Ne<br>Create Safety-Ne<br>Upload Safety-Ne<br>View Safety-Net            | t<br>t (Multiple)<br>et Spreadsheet                                                                                                    |                                                                                                    |                                                                                                    |                                                                                                    |                                                                                                    |
| View Safety-Net                                                                        |                                                                                                    |                                                                                                    |                                                                                                    |                                                                                                    |                                                                                                    |
|                                                                                        |                                                                                                    | 2                                                                                                    |                                                                                                    |                                                                                                    |                                                                                                    |
| se enter the exact ESI ID.                                                             |                                                                                                    |                                                                                                    |                                                                                                    |                                                                                                    |                                                                                                    |
|                                                                                        |                                                                                                    |                                                                                                    |                                                                                                    |                                                                                                    |                                                                                                    |
| ber: Please enter the exact meter                                                      | number.                                                                                                    |                                                                                                    |                                                                                                    |                                                                                                    |                                                                                                    |
|                                                                                        |                                                                                                    |                                                                                                    |                                                                                                    |                                                                                                    |                                                                                                    |
| lease enter the exact address or a<br>allow for the "%" wild card to be us             | at least the first 3 dig<br>sed only at the right-                                                                                                    | gits of the street number an<br>hand side of these fields. (<br>Street Name                                                                                                    | d the first 2 characters of t<br>.e. 100% and MA% for 10                                                                                                    | he street name followed by the "<br>08 MAIN ST). You can further na                                                                                                    | %" wild card character. The<br>arrow your results by                                                                                                    |
| Stieet Fie                                                                             | ~                                                                                                    | Enter Street Name                                                                                                    |                                                                                                    | Enter Apt / Unit                                                                                                    |                                                                                                    |
| ERPOINT ENERGY ALL RIGHTS RES                                                          | Served.                                                                                                    |                                                                                                    |                                                                                                    | •                                                                                                    | iubmit 🔊 « Reset                                                                                                    |
|                                                                                        | INF: Please enter the exact meter<br>ease enter the exact address or a<br>llow for the "%" wild card to be us<br>Street Pre<br>ERPOINT ENERGY ALL RIGHTS RE | Ier: Please enter the exact meter number.         ease enter the exact address or at least the first 3 dig         illow for the "%" wild card to be used only at the right         Street Prefix | Ier: Please enter the exact meter number.         ease enter the exact address or at least the first 3 digits of the street number annilow for the "%" wild card to be used only at the right-hand side of these fields. (In the "%" wild card to be used only at the right-hand side of these fields. (In the "%" wild card to be used only at the right-hand side of these fields. (In the "%" wild card to be used only at the right-hand side of these fields. (In the "%" wild card to be used only at the right-hand side of these fields. (In the "%" wild card to be used only at the right-hand side of these fields. (In the "%" wild card to be used only at the right-hand side of these fields. (In the "%" wild card to be used only at the right-hand side of these fields. (In the "%" wild card to be used only at the right-hand side of these fields. (In the "%" wild card to be used only at the right-hand side of these fields. (In the "%" wild card to be used only at the right-hand side of these fields. (In the "%" wild card to be used only at the right-hand side of these fields. (In the "%" wild card to be used only at the right-hand side of these fields. (In the "%" wild card to be used only at the right-hand side of these fields. (In the "%" wild card to be used only at the right-hand side of the side only at the right-hand side of the side only at the right-hand side only at the right-hand side o | Image: Please enter the exact meter number.         ease enter the exact address or at least the first 3 digits of the street number and the first 2 characters of t         illow for the "%" wild card to be used only at the right-hand side of these fields. (i.e. 100% and MA% for 10         Street Prefix       Street Name         Image: Street Prefix       Enter Street Name         Enter Street Name       Enter Street Name | Image: Please enter the exact meter number.         ease enter the exact address or at least the first 3 digits of the street number and the first 2 characters of the street name followed by the 'llow for the '%' wild card to be used only at the right-hand side of these fields. (i.e. 100% and MA% for 1008 MAIN ST). You can further name followed by the 'Street Prefix         Street Prefix       Street Name         Image: Street Prefix       Street Name         Enter Street Name       Enter Apt / Unit         Enter Apt / Unit       Enter Apt / Unit         Enter Street Name       Enter Apt / Unit |

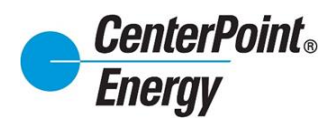

### **Create Safety-Net (cont.)**

On the Create Safety Net page, you will find a familiar format with the same fields as a standard Market approved safety net spreadsheet.

| CenterPoint.<br>Energy                                                                                                    |                                        |                                 |                 |                  |             | 😫 Richard Beasley 🗸    |
|----------------------------------------------------------------------------------------------------|----------------------------------------|---------------------------------|-----------------|------------------|-------------|------------------------|
| Premise Sear                                                                                                    | ch Safety-Net - Da                     | ashboard Historical Usage (LOA) | Report Download | Administration - | Resources - |                        |
| CREATE SAFETY-NET<br>***Safety Net Move-In orders are executed on AMS operational days<br>****For urgent after hour needs, please contact your assigned Account M | between 7:00 A.M – 8:00 P.M<br>anager. |                                 |                 |                  |             |                        |
| SAFETY-NET FORM                                                                                                    |                                        |                                 |                 |                  |             |                        |
| E SIID*                                                                                                    | 1008901 10100                          |                                 |                 |                  | Search 🔊    |                        |
| Customer Contact Name*                                                                                                    | Richard Beasley                        |                                 |                 |                  |             |                        |
| Customer Phone Number*                                                                                                    | 2817982576                             |                                 |                 |                  |             |                        |
| Street Address                                                                                                    | AVENUE                                 |                                 |                 |                  |             |                        |
| Apartment Number                                                                                                    | 15                                     |                                 |                 |                  |             |                        |
| City*                                                                                                    | GALVESTON                              |                                 |                 |                  |             |                        |
| Zip Code*                                                                                                    | 77550                                  |                                 |                 |                  |             |                        |
| CR Duns*                                                                                                    |                                        |                                 |                 |                  |             | ~                      |
| CR Name*                                                                                                    | Energy LSE                             |                                 |                 |                  |             |                        |
| Request Date*                                                                                                    | 02/15/2023                             |                                 |                 |                  |             | 6                      |
| Critical Care Flag<br>BGN02*                                                                                                    | Earthcoming                            |                                 |                 |                  |             |                        |
| Note / Directions                                                                                                    | Enter gate on left side home           |                                 |                 |                  |             |                        |
| CR Reason                                                                                                    | CR planned outage                      |                                 |                 |                  |             | ~                      |
|                                                                                                    |                                        |                                 |                 |                  |             |                        |
|                                                                                                    |                                        |                                 |                 |                  |             | <b>« Back</b> Submit S |
|                                                                                                    |                                        |                                 |                 |                  |             |                        |
| Copyright @ 2023 - CENTERPO                                                                                                    | NT ENERGY. ALL RIGHTS RESER            | RVED.                           |                 |                  |             |                        |

Users will enter the requested ESI-ID and if the ESI-ID is valid, the address information will autopopulate after clicking on the "Search" button.

Users then complete the remaining before clicking "Submit" at the bottom of the page.

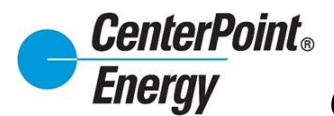

### Create Safety Net (Multiple)

For Multiple Safety Nets, click the "Safety-Net" header link and click on "Create Safety-Net (Multiple)".

| Litergy                                                                                                    |                                                         |                                                       |                                                                  |                                                                                                    |                                                           |                                                                                                    | Sireesha Jampani <sup>•</sup>                  |
|----------------------------------------------------------------------------------------------------|---------------------------------------------------------|-------------------------------------------------------|------------------------------------------------------------------|----------------------------------------------------------------------------------------------------|-----------------------------------------------------------|----------------------------------------------------------------------------------------------------|------------------------------------------------|
| Pres                                                                                                    | nise Search Sa                                          | afety-Net 👻                                           | Dashboard                                                        | Historical Usage (LOA)                                                                             | Report Download                                           | Administration - Resour                                                                                            | ces *                                          |
| Premise Search                                                                                                    | (<br>(<br>(                                             | Dreate Safety-N<br>Dreate Safety-N<br>Upload Safety-N | let<br><mark>let (Multiple)</mark><br>Net Spreadsheet            |                                                                                                    |                                                           |                                                                                                    |                                                |
| Please select one of                                                                                                    | the following p                                         | /iew Safety-Net                                       | t .                                                              |                                                                                                    |                                                           |                                                                                                    |                                                |
| Search by ESI ID:                                                                                                    | Please enter the exa                                    | ct ESI ID.                                            |                                                                  |                                                                                                    |                                                           |                                                                                                    |                                                |
| Enter ESIID.                                                                                                    |                                                         |                                                       |                                                                  |                                                                                                    |                                                           |                                                                                                    |                                                |
| ◯ Search by Meter №                                                                                                    | lumber: Please ente                                     | r the exact met                                       | er number.                                                       |                                                                                                    |                                                           |                                                                                                    |                                                |
| Enter meter number                                                                                                    |                                                         |                                                       |                                                                  |                                                                                                    |                                                           |                                                                                                    |                                                |
|                                                                                                    |                                                         |                                                       |                                                                  |                                                                                                    |                                                           |                                                                                                    |                                                |
| <ul> <li>Search by Address<br/>street number and na<br/>specifying a street pro<br/>Street#</li> </ul>                            | s: Please enter the e<br>me allow for the "%"<br>fix.   | wact address or<br>wild card to be<br>Street P        | r at least the first 3 (<br>used only at the rigi                | digits of the street number a<br>ht-hand side of these fields.                                     | nd the first 2 characters of (i.e. 100% and MA% for 10    | the street name followed by the "%"<br>108 MAIN ST). You can further name<br>Apt / Unit                            | wild card character. The wyour results by      |
| <ul> <li>Search by Address<br/>street number and na<br/>specifying a street pro</li> <li>Street#</li> <li>Enter street</li> </ul> | s: Please enter the e<br>me allow for the "%"<br>fix.   | wact address of wild card to be Street P              | r at least the first 3 used only at the rigi<br>refix            | digits of the street number a<br>ht-hand side of these fields.<br>Street Name<br>Enter Street Name | nd the first 2 characters of (i.e. 100% and MA% for 10    | the street name followed by the "%<br>008 MAIN ST). You can further name<br>Apt / Unit<br>Enter Apt / Unit         | wild card character. The wyour results by      |
| Search by Address<br>street number and na<br>specifying a street pro<br>Street#<br>Enter street                                   | s: Please enter the e<br>me allow for the "%" v<br>fix. | xact address or<br>wild card to be<br>Street P        | r at least the first 3 o<br>used only at the rigi<br>refix       | digits of the street number a<br>ht-hand side of these fields.<br>Street Name<br>Enter Street Name | nd the first 2 characters of<br>(i.e. 100% and MA% for 10 | the street name followed by the "%"<br>008 MAIN ST). You can further name<br>Apt / Unit<br>Enter Apt / Unit<br>Sut | wild card character. The<br>ow your results by |
| Copyright € 2024 - C                                                                                                    | s: Please enter the e<br>me allow for the "%" (<br>ffx. | xact address or<br>wild card to be<br>Street P        | r at least the first 3 used only at the rig<br>refix             | digits of the street number a<br>ht-hand side of these fields.                                     | nd the first 2 characters of<br>(i.e. 100% and MA% for 10 | the street name followed by the "%<br>008 MAIN ST). You can further name<br>Apt / Unit<br>Enter Apt / Unit<br>Sut  | wild card character. The<br>wy your results by |
| Copyright © 2024 - C                                                                                                    | s: Please enter the e<br>me allow for the "%" (<br>flx. | xact address or<br>wild card to be<br>Street P        | r at least the first 3 used only at the rig<br>refix<br>ESERVED. | digits of the street number a<br>ht-hand side of these fields.<br>Street Name<br>Enter Street Name | nd the first 2 characters of<br>(I.e. 100% and MA% for 10 | the street name followed by the *%<br>008 MAIN ST). You can further name<br>Apt / Unit<br>Enter Apt / Unit<br>Sut  | wild card character. The<br>ow your results by |

#### Enter desired ESI-IDs (Limit 100 per search)

| CenterPoint.<br>Energy                                                                                                    | ອ Sireesha Jampani ✔ |
|----------------------------------------------------------------------------------------------------|----------------------|
| Premise Search Safety-Net - Dashboard Historical Usage (LOA) Report Download Administration - Resources -                                                                                                    |                      |
| CREATE SAFETY-NET (MULTIPLE)<br>****Safety Net Move-In orders are executed on AMS operational days between 7:00 A.M – 8:00 P.M.<br>****For urgent after hour needs, please contact your assigned Account Manager. |                      |
| Important Note!<br>You are attempting to enter a Safety Net Move-In order outside of eligible hours, Safety Net Move-In orders are executed on AMS operational days between the hours of 7am                      | n – 8pm.             |
| ESIIDs Search* (Limit 100 per search) Separate ESI IDs by a space, comma, semicolon, or carriage return 1008901011411549670100 1008901011411549730100 Search S                                                    |                      |
|                                                                                                    | ack Submit S         |
| Copyright © 2024 - CENTERPOINT ENERGY, ALL RIGHTS RESERVED.                                                                                                    |                      |
|                                                                                                    |                      |
| 4                                                                                                    |                      |

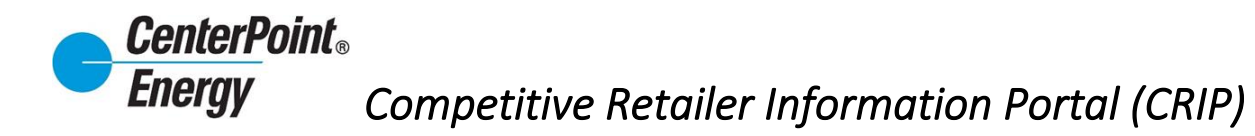

# Create Safety Net (Multiple) cont.

Click on the "Search" button to display desired ESI-IDs. ESI-IDs will be displayed below.

| Center<br>Energy                | Point.<br>V                |                                                                                                    |                                             |                                                |                         |                   |                                      |                    |            |                     |                  | Sireesha Jampani ¥ |
|---------------------------------|----------------------------|----------------------------------------------------------------------------------------------------|---------------------------------------------|------------------------------------------------|-------------------------|-------------------|--------------------------------------|--------------------|------------|---------------------|------------------|--------------------|
|                                 |                            | Premise S                                                                                             | earch Sa                                    | fety-Net - D                                   | ashboard                | Historic          | al Usage (LOA)                       | Report Downlo      | oad Ac     | Iministration -     | Resources -      | ,                  |
| CRE.<br>*** Safety<br>****For u | ATE<br>y Net Mo            | SAFETY-NET<br>ove-In orders are exect<br>ter hour needs, please c                                     | (MULTIF<br>uted on AMS o<br>ontact your ass | PLE)<br>perational days b<br>igned Account Mar | etween 7:00 /<br>nager. | A.M – 8:00        | Р.М.                                 |                    |            |                     |                  |                    |
|                                 |                            | You are attempting to er                                                                              | iter a Safety Ne                            | t Move-In order ou                             | utside of eligibl       | l<br>le hours, Sa | mportant Note!<br>fety Net Move-In o | rders are executed | on AMS ope | erational days betw | een the hours of | f 7am – 8pm.       |
|                                 | ESIIE<br>100<br>100<br>100 | es Search* (Limit 100 pe<br>8901011411549690100<br>8901011411549710100<br>8901011411549730100<br>arch | r search) Separ                             | rate ESI IDs by a s                            | pace, comma,            | , semicolon,      | or carriage return                   | <i>h</i>           |            |                     |                  |                    |
|                                 |                            | ESI ID*                                                                                               | Street Address                              | Apartment Number                               | City*                   | Zip Code*         | CR DUNS                              |                    |            | CR Name*            | Custom           | er Contact Name    |
|                                 | 0                          | 1008901011411549730100                                                                                | AVENUE M                                    |                                                | GALVESTON               | 77550             | 1176                                 |                    | ~          |                     | ENER             |                    |
|                                 |                            | 1008901011411549710100                                                                                | AVENUE M                                    |                                                | GALVESTON               | 77550             | 1176                                 |                    | ~          |                     | ENER             |                    |
|                                 | 0                          | 1008901011411549690100                                                                                | AVENUE M                                    |                                                | GALVESTON               | 77550             | 1176                                 |                    | v          |                     | ENER             |                    |
|                                 | 4                          |                                                                                                    |                                             |                                                |                         |                   |                                      |                    |            |                     |                  | Back Submit        |

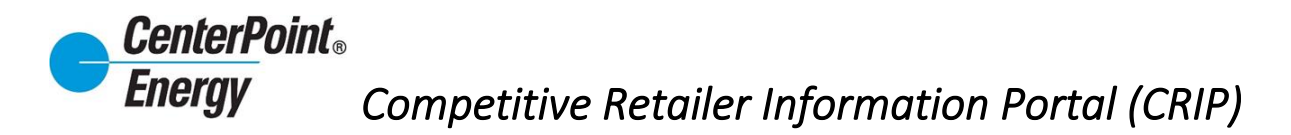

### Create Safety Net (Multiple) cont.

Select ESI-IDs that need processing, fill in the required Market information, and click on the Submit button to process the safety nets.

|                |                                                                                    |                                                    |                        |                                             |                                            |                                   |                         |                            |                         |                                                                          | Sireesha Jampani      |
|----------------|------------------------------------------------------------------------------------|----------------------------------------------------|------------------------|---------------------------------------------|--------------------------------------------|-----------------------------------|-------------------------|----------------------------|-------------------------|--------------------------------------------------------------------------|-----------------------|
|                | Premise S                                                                          | earch Sa                                           | fety-Net - D           | ashboard                                    | Historic                                   | al Usage (LOA)                    | Report Download         | Adr                        | ninistration - Re       | sources -                                                                |                       |
| REATE          | SAFETY-NET                                                                         | (MULTIF                                            | PLE)                   |                                             |                                            |                                   |                         |                            |                         |                                                                          |                       |
| Safety Net Me  | ove-In orders are exect                                                            | uted on AMS o                                      | ,<br>perational days b | etween 7:00                                 | A.M – 8:00                                 | P.M.                              |                         |                            |                         |                                                                          |                       |
| *For urgent af | fter hour needs, please c                                                          | ontact your ass                                    | igned Account Mar      | nager.                                      |                                            |                                   |                         |                            |                         |                                                                          |                       |
|                |                                                                                    |                                                    |                        |                                             |                                            |                                   |                         |                            |                         |                                                                          |                       |
|                |                                                                                    |                                                    | 4 Mar                  | المتعالم والمتعالم                          | <br>                                       | mportant Note!                    |                         |                            |                         |                                                                          | 0                     |
|                | You are attempting to er                                                           | nter a Safety Ne                                   | t Move-In order ou     | itside of eligibi                           | e nours, Sa                                | itety Net Move-In on              | Tore are evecuted on AM | - oper                     | ational days between tr | ne nours of /am -                                                        | spm.                  |
| ESII           | Ds Search* (Limit 100 pe                                                           | r search) Sepa                                     | rate ESI IDs by a s    | pace, comma                                 | semicolon                                  | or carriage return                |                         |                            |                         |                                                                          |                       |
| 100            | 08901011411549690100                                                               |                                                    |                        |                                             |                                            |                                   |                         |                            |                         |                                                                          |                       |
| 100            | 08901011411549710100<br>08901011411549730100                                       |                                                    |                        |                                             |                                            |                                   |                         |                            |                         |                                                                          |                       |
|                |                                                                                    |                                                    |                        |                                             |                                            |                                   | lo                      |                            |                         |                                                                          |                       |
|                |                                                                                    |                                                    |                        |                                             |                                            |                                   |                         |                            |                         |                                                                          |                       |
| Se             | earch 🔊                                                                            |                                                    |                        |                                             |                                            |                                   |                         |                            |                         |                                                                          |                       |
| Se             | earch 🔊                                                                            | Street Address                                     | Apartment Number       | City*                                       | Zip Code*                                  | CR DUNS"                          |                         |                            | CR Name*                | Customer Contac                                                          | t Name 🔷 🔿            |
| Se             | earch S                                                                            | Street Address                                     | Apartment Number       | City"<br>GALVESTON                          | Zip Code*<br>77550                         | CR DUNS*                          |                         | ~                          | CR Name                 | Customer Contac                                                          | ti Name               |
| Se             | earch S                                                                            | Street Address                                     | Apartment Number       | City*<br>GALVESTON                          | Zip Code*<br>77550                         | CR DUNS*                          |                         | ~                          | CR Name<br>ENER         | Customer Contac                                                          | t Name                |
| Se<br>2        | ESI ID<br>1008901011411549730100<br>1008901011411549710100                         | Street Address<br>AVENUE M<br>AVENUE M             | Apartment Number       | City*<br>GALVESTON<br>GALVESTON             | Zip Code*<br>77550<br>77550                | CR DUNS<br>11769<br>11769         |                         | •                          | CR Name<br>ENER<br>ENER | Customer Contact                                                         | t Name                |
|                | ESID<br>1008901011411549730100<br>1008901011411549710100<br>1008901011411549690100 | Street Address<br>AVENUE M<br>AVENUE M<br>AVENUE M | Apartment Number       | City<br>GALVESTON<br>GALVESTON<br>GALVESTON | Zip Code*<br>77550<br>77550<br>77550       | CR DUNS<br>11769<br>11769         |                         | <b>~</b><br><b>~</b>       | CR Name<br>ENER<br>ENER | Customer Contact                                                         | t Name 🔪 🖚            |
|                | earch                                                                              | Street Address<br>AVENUE M<br>AVENUE M<br>AVENUE M | Apartment Number       | City<br>GALVESTON<br>GALVESTON<br>GALVESTON | Zip Code*<br>77550<br>77550<br>77550       | CR DUNS<br>11769<br>1176<br>1176  |                         | <b>~</b><br><b>~</b>       | CR Name<br>ENER<br>ENER | Customer Contact<br>Customer<br>Customer<br>Customer                     | t Name 🖍 🔿            |
|                | earch                                                                              | Street Address<br>AVENUE M<br>AVENUE M<br>AVENUE M | Apartment Humber       | City<br>GALVESTON<br>GALVESTON<br>GALVESTON | Zip Code<br>77550<br>77550<br>77550        | CR DUNS<br>11769<br>1176          |                         | <b>&gt;</b><br><b>&gt;</b> | CR Name<br>ENER<br>ENER | Customer Contact<br>Customer<br>Customer<br>Customer                     | 1 Name *              |
|                | earch                                                                              | Street Address<br>AVENUE M<br>AVENUE M<br>AVENUE M | Apartment Number       | City<br>GALVESTON<br>GALVESTON<br>GALVESTON | <b>Zip Code</b><br>77550<br>77550<br>77550 | CR DUNS<br>11769<br>11769<br>1176 | Þ                       | <b>&gt;</b><br><b>&gt;</b> | CR Name<br>ENER<br>ENER | Customer Contact<br>Customer<br>Customer<br>Customer<br>Customer<br>KBac | t Name <sup>▲</sup> → |

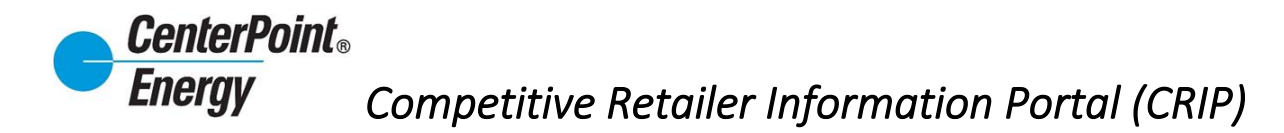

# Upload Safety Net Spreadsheet

To upload your Safety Nets using a Market formatted Excel spreadsheet, click the "Safety-Net" header link and click on "Upload Safety-Net Spreadshet".

| ncigy                                                                                                    |                                                                                     |                                                                                                    | Sireesha                                                                                                    | a Jampani |
|----------------------------------------------------------------------------------------------------|-------------------------------------------------------------------------------------|----------------------------------------------------------------------------------------------------|----------------------------------------------------------------------------------------------------|-----------|
| Premise Search                                                                                                    | Safety-Net - Dashboar                                                               | rd Historical Usage (LOA) Report Downloa                                                                                                    | d Administration • Resources •                                                                                                    |           |
|                                                                                                    | Create Safety-Net                                                                   |                                                                                                    |                                                                                                    |           |
| remise Search                                                                                                    | Create Safety-Net (Multiple)                                                        |                                                                                                    |                                                                                                    |           |
|                                                                                                    | Upload Safety-Net Spreadsh                                                          | neet                                                                                                    |                                                                                                    |           |
| Please select one of the following p                                                                                                    | View Safety-Net                                                                     |                                                                                                    |                                                                                                    |           |
| Search by ESI ID: Please enter the                                                                                                    | exact ESI ID.                                                                       |                                                                                                    |                                                                                                    |           |
| Enter ESIID.                                                                                                    |                                                                                     |                                                                                                    |                                                                                                    |           |
|                                                                                                    |                                                                                     |                                                                                                    |                                                                                                    |           |
| Search by Meter Number: Please e                                                                                                    | nter the exact meter number.                                                        |                                                                                                    |                                                                                                    |           |
|                                                                                                    |                                                                                     |                                                                                                    |                                                                                                    |           |
| Enter meter number.                                                                                                    |                                                                                     |                                                                                                    |                                                                                                    |           |
| Enter meter number.<br>O Search by Address: Please enter th<br>street number and name allow for the "w<br>specifying a street prefix.                                                             | e exact address or at least the %" wild card to be used only at                     | first 3 digits of the street number and the first 2 character the right-hand side of these fields. (i.e. 100% and MA% f                                        | s of the street name followed by the "%" wild card character. The<br>or 1008 MAIN ST). You can further narrow your results by                                                       | 1         |
| Enter meter number.<br>Search by Address: Please enter th<br>street number and name allow for the "s<br>specifying a street prefix.<br>Street#                                                    | e exact address or at least the<br>%" wild card to be used only at<br>Street Prefix | first 3 digits of the street number and the first 2 character<br>the right-hand side of these fields. (i.e. 100% and MA% f<br>Street Name                      | s of the street name followed by the "%" wild card character. The<br>or 1008 MAIN ST). You can further narrow your results by<br>Apt / Unit                                         | •         |
| Enter meter number.<br>Search by Address: Please enter the<br>street number and name allow for the "re-<br>specifying a street prefix.<br>Street#<br>Enter street                                 | e exact address or at least the<br>%" wild card to be used only at<br>Street Prefix | first 3 digits of the street number and the first 2 character<br>the right-hand side of these fields. (i.e. 100% and MA% f<br>Street Name<br>Chief Street Name | s of the street name followed by the "%" wild card character. The<br>or 1008 MAIN ST). You can further narrow your results by<br>Apt / Unit<br>Enter Apt / Unit                     | 2         |
| Enter meter number.  Search by Address: Please enter th<br>street number and name allow for the <sup>st</sup><br>specifying a street prefix.  Street# Enter street                                | e exact address or at least the<br>%" wild card to be used only at<br>Street Prefix | first 3 digits of the street number and the first 2 character<br>the right-hand side of these fields. (i.e. 100% and MA% f<br>Street Name<br>Enter Street Name | s of the street name followed by the "%" wild card character. The<br>or 1008 MAIN ST). You can further narrow your results by<br>Apt / Unit<br>Enter Apt / Unit<br>Submit 📎 《 Reset |           |
| Enter meter number.  Search by Address: Please enter the<br>street number and name allow for the "<br>specifying a street prefix.  Street# Enter street                                           | e exact address or at least the<br>%" wild card to be used only at<br>Street Prefix | first 3 digits of the street number and the first 2 character<br>the right-hand side of these fields. (i.e. 100% and MA% f<br>Street Name<br>Enter Street Name | s of the street name followed by the "%" wild card character. The<br>or 1008 MAIN ST). You can further narrow your results by<br>Apt / Unit<br>Enter Apt / Unit<br>Submit 🕥 《 Reset |           |
| Enter meter number.  Search by Address: Please enter th street number and name allow for the * specifying a street prefix.  Street# Enter street  Copyright © 2024 - CENTERPOINT ENE              | e exact address or at least the<br>%" wild card to be used only at<br>Street Prefix | first 3 digits of the street number and the first 2 character<br>the right-hand side of these fields. (i.e. 100% and MA% f<br>Street Name                      | s of the street name followed by the "%" wild card character. The<br>or 1008 MAIN ST). You can further narrow your results by<br>Apt / Unit<br>Enter Apt / Unit<br>Submit 📎 « Reset |           |
| Enter meter number.  Search by Address: Please enter th street number and name allow for the <sup>st</sup> specifying a street prefix.  Street# Enter street  Copyright © 2024 - CENTERPOINT ENER | e exact address or at least the<br>%" wild card to be used only at<br>Street Prefix | first 3 digits of the street number and the first 2 character<br>the right-hand side of these fields. (i.e. 100% and MA% f<br>Street Name<br>Enter Street Name | s of the street name followed by the "%" wild card character. The<br>or 1008 MAIN ST). You can further narrow your results by<br>Apt / Unit<br>Enter Apt / Unit<br>Submit 📎 « Reset |           |

Click on the "Choose File" button to upload your Market formatted safety-net file. A sample template is available for download on this page.

| CenterPoint.<br>Energy                                                    |                                                                   |                                                    |                                       |                      |                                |                      | 9                            | Sireesha Jampani 🗸 |
|---------------------------------------------------------------------------|-------------------------------------------------------------------|----------------------------------------------------|---------------------------------------|----------------------|--------------------------------|----------------------|------------------------------|--------------------|
|                                                                           | Premise Search                                                    | Safety-Net -                                       | Dashboard                             | Historical Usage (LC | A) Report Download             | Administration -     | Resources -                  |                    |
| UPLOAD SAFE<br>****Safety Net Move-In ord<br>****For urgent after hour ne | ETY-NET SPR<br>Jers are executed on A<br>eeds, please contact you | EADSHEE<br>MS operational da<br>ur assigned Accour | T<br>ays between 7:00.<br>nt Manager. | A.M – 8:00 P.M.      |                                |                      |                              |                    |
| Upload Spread                                                             | dsheet Choose File                                                |                                                    |                                       |                      |                                |                      | Sample Ter                   | nplate             |
| ESI ID* S                                                                 | treet Address Apartment N                                         | Number City Zip                                    | p Code" CR DUNS"                      | CR Name Customer Con | itact Name Customer Phone Numb | er Request Date Crit | ttical Care Flag BGN02 Note/ | Direct             |
|                                                                           |                                                                   |                                                    |                                       |                      |                                |                      | <b>«</b> Back                | Submit 🔊           |
| Copyright ©                                                               | 2024 - CENTERPOINT EN                                             | IERGY. ALL RIGHTS                                  | RESERVED.                             |                      |                                |                      |                              |                    |

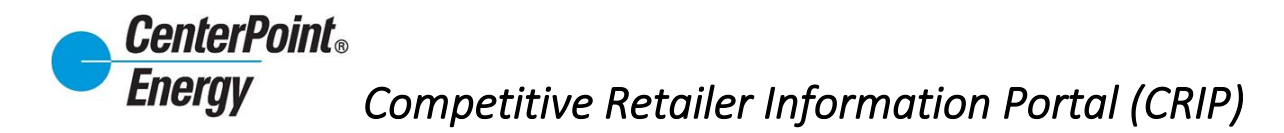

### Upload Safety Net Spreadsheet (cont.)

Select desired file and click on the Open button to upload the safety-net.

| CenterPoint.<br>Energy                                            |                                                                                                    |                        |                                   |                              |        | 😫 Sireesha Jampani 🗸 |
|-------------------------------------------------------------------|----------------------------------------------------------------------------------------------------|------------------------|-----------------------------------|------------------------------|--------|----------------------|
| Premise Search                                                    | Safety-Net - Dashboard                                                                                     | Historical Usage (LOA) | Report Downloa                    | d Administrat                | ion •  | Resources -          |
| UPLOAD SAFETY-NET SPRE                                            | EADSHEET<br>IS operational days between 7:00 A.<br>assigned Account Manager.                               | M – 8:00 P.M.          |                                   |                              |        |                      |
|                                                                   | C Open<br>← → × ↑ → This PC > Desktop >                                                                    | CRIP Testing           | ڻ ~                               | Search CRIP Testing          | ×<br>م |                      |
| Upload Spreadsheet Choose File ESI ID Street Address Apartment No | Organize  New folder  This PC  This PC  SampleTempl                                                        | ^                      | Date modified<br>3/6/2024 7:26 AM | Type<br>Microsoft Excel Work | Size   | Sample Template      |
|                                                                   | Desktop     Documents     Downloads                                                                        | ~                      |                                   |                              |        | « Back Submit 🔊      |
|                                                                   | Music                                                                                                    |                        |                                   |                              |        |                      |
|                                                                   | <ul> <li>Windows (C:)</li> <li>BU (\cnp.int\or</li> <li>Share (\cnp.int\</li> <li>HDMOP (\cnp.i</li> </ul> | 6                      |                                   |                              |        |                      |
|                                                                   |                                                                                                    |                        | ~                                 | Custom files                 | ~      |                      |
|                                                                   | <u>.</u>                                                                                                   |                        |                                   | Open Car                     | iceli  |                      |

Information from the user's uploaded spreadsheet will appear on the screen below. Select ESI-IDs that need processing, fill in the required Market information, and click on the Submit button to process the safety nets.

| CenterPoint.<br>Energy                                          |                                                  |                       |                                                  |                        |                 |                     |                |    |                  |                      | 9 Sireesha Jampani 🗸 |
|-----------------------------------------------------------------|--------------------------------------------------|-----------------------|--------------------------------------------------|------------------------|-----------------|---------------------|----------------|----|------------------|----------------------|----------------------|
|                                                                 | Premise S                                        | Search S              | Safety-Net <del>-</del>                          | Dashboard              | Hist            | torical Usage (LOA) | Report Downloa | ad | Administration - | Resources -          |                      |
| UPLOAD SA<br>*** Safety Net Move-In<br>****For urgent after hou | FETY-NE<br>orders are exec<br>ur needs, please o | CSPRE/<br>uted on AMS | ADSHEET<br>operational days<br>ssigned Account M | between 7:<br>lanager. | }<br>00 A.M – 8 | 8:00 P.M.           |                |    |                  |                      |                      |
| Upload Spi<br>SampleTerr                                        | readsheet Cho                                    | ose File              |                                                  |                        |                 |                     |                |    |                  | Sample               | <u>e Template</u>    |
| 🗹 ESI ID*                                                       |                                                  | Street Address        | Apartment Number                                 | City*                  | Zip Code*       | CR DUNS*            |                |    | CR Name*         | Customer Contact Nan | ner C                |
| ☑ 100890                                                        | 1011411549710100                                 | 3515 Avenue M         |                                                  | Galveston              | 77550           | 1176                | ENERGY         | ~  | ENER             | Testy Test Tester    |                      |
|                                                                 |                                                  |                       |                                                  |                        |                 |                     |                |    |                  |                      |                      |
|                                                                 |                                                  |                       |                                                  |                        |                 |                     |                |    |                  | « Bac                | k Submit 🔊           |
|                                                                 |                                                  |                       |                                                  |                        |                 |                     |                |    |                  | -                    |                      |
| Copyrigi                                                        | ht © 2024 - CENTER                               | RPOINT ENERG          | GY. ALL RIGHTS RES                               | ERVED.                 |                 |                     |                |    |                  |                      |                      |

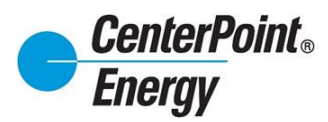

# Create Safety-Net (cont.)

Once submitted users will be notified if the ESI-ID is eligible for a Safety-Net order and if the safety-net was submitted successfully. If an ESID is not eligible the reject reason will be provided: Common reasons an ESI-ID is not eligible are listed in the table below.

| 006 | ESI ID INVALID OR NOT FOUND                                      |
|-----|------------------------------------------------------------------|
| 800 | STREET MISSING                                                   |
| 009 | ZIP CODE MISSING                                                 |
| 010 | CITY MISSING                                                     |
| 011 | MISSING OR INVALID DUNS NUMBER                                   |
| 012 | BGN02 MISSING                                                    |
| 013 | SERVICE TERMINATED BECAUSE SERVICE PROVIDER WENT OUT OF BUSINESS |
| 014 | SAFETY NET NOT VALID ON TEMPORARY SERVICE METER                  |
| 015 | SAFETY NET NOT VALID ON GUARD LIGHT ACCOUNT                      |
| 017 | PRIORITY SAFETY NET DTW IS NOT CURRENT DATE                      |
| 018 | ACCOUNT REQUIRES A PERMIT                                        |
| 019 | DATE WANTED MORE THAN 2 DAYS IN THE FUTURE                       |
| 020 | DUPLICATE SAFETY-NET REQUEST                                     |
| 021 | Error In Creating BP for ESIID:                                  |
| 022 | Erron In Creating Switch Document for ESIID                      |
| 023 | INVALID REQUEST TYPE                                             |
| 025 | REQUEST TYPE-INTERNAL MISSING                                    |
| 026 | METER REMOVED                                                    |
| 027 | METER INSTALLATION PENDING                                       |
| 028 | EDI TRANSACTION ALREADY RECEIVED                                 |
| 029 | SN LOADED W/O PENDING/COMPLETED ORDER                            |
| 030 | SWITCH HOLD                                                      |
| 031 | LEFT IN HOT                                                      |
| 032 | OPEN SN REQUEST FOR SAME DATE EXISTS                             |
| 033 | OPEN SAFETY NET REQUEST ALREADY EXISTS                           |

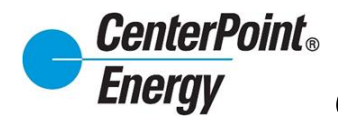

### View Safety-Net:

Once entered a user may track the status of a Safety Net by clicking on **View Safety-Net**. Users will be able to see all statues and updates for all pending Safety-Nets they are authorized to view.

| спетуу                                                                                                    |                                                                        |                                                                      |                                                             |                                                                                |                                                        |                                                                           |                                                                           | Sireesha Jampani                  |
|----------------------------------------------------------------------------------------------------|------------------------------------------------------------------------|----------------------------------------------------------------------|-------------------------------------------------------------|--------------------------------------------------------------------------------|--------------------------------------------------------|---------------------------------------------------------------------------|---------------------------------------------------------------------------|-----------------------------------|
| Premi                                                                                                    | se Search Safety-Ne                                                    | t - Dashboard                                                        | l Historica                                                 | I Usage (LOA)                                                                  | Report Download                                        | Administration -                                                          | Resources *                                                               |                                   |
| remise Search                                                                                                    | Create S<br>Create S<br>Upload S                                       | afety-Net<br>afety-Net (Multiple)<br>afety-Net Spreadshe             | et                                                          |                                                                                |                                                        |                                                                           |                                                                           |                                   |
| Please select one of the select one of the se | View Sat                                                               | ety-Net                                                              |                                                             |                                                                                |                                                        |                                                                           |                                                                           |                                   |
| Search by ESI ID: P                                                                                                    | lease enter the exact ESI II                                           | ).                                                                   |                                                             |                                                                                |                                                        |                                                                           |                                                                           |                                   |
| Enter ESIID.                                                                                                    |                                                                        |                                                                      |                                                             |                                                                                |                                                        |                                                                           |                                                                           |                                   |
| Search by Meter Nu                                                                                                    | mber: Please enter the exa                                             | ict meter number.                                                    |                                                             |                                                                                |                                                        |                                                                           |                                                                           |                                   |
| -                                                                                                    |                                                                        |                                                                      |                                                             |                                                                                |                                                        |                                                                           |                                                                           |                                   |
| Enter meter number.                                                                                                    |                                                                        |                                                                      |                                                             |                                                                                |                                                        |                                                                           |                                                                           |                                   |
| Enter meter number.<br>Search by Address:<br>street number and nam<br>specifying a street prefi                                                                                                    | Please enter the exact add<br>e allow for the "%" wild card<br>X.      | iress or at least the fir<br>I to be used only at th                 | rst 3 digits of the<br>ne right-hand sid                    | street number an<br>e of these fields. (i                                      | d the first 2 characters of<br>e. 100% and MA% for 10  | the street name followed<br>108 MAIN ST). You can t                       | I by the "%" wild ca<br>urther narrow your                                | ard character. The<br>results by  |
| Enter meter number.<br>Search by Address:<br>street number and nam<br>specifying a street prefi<br>Street#<br>Enter street                                                                                                    | Please enter the exact add<br>e allow for the "%" wild card<br>x.<br>S | tress or at least the fir<br>to be used only at th<br>treet Prefix   | rst 3 digits of the<br>ne right-hand sid<br>Street          | e street number an<br>e of these fields. (i<br>t <b>Name</b><br>er Street Name | I the first 2 characters of<br>.e. 100% and MA% for 10 | the street name followed<br>108 MAIN ST). You can t<br>Apt / Ur<br>Enter. | I by the "%" wild ca<br>urther narrow your<br>hit<br>Apt / Unit           | ard character. The<br>results by  |
| Enter meter number.<br>O Search by Address:<br>street number and nam<br>specifying a street prefit<br>Street#<br>Enter street                                                                                                    | Please enter the exact add<br>e allow for the "%" wild card<br>x.      | Iress or at least the fir<br>I to be used only at th<br>treet Prefix | rst 3 digits of the<br>ne right-hand sid<br>Street          | s street number an<br>e of these fields. (i<br>t Name<br>er Street Name        | i the first 2 characters of<br>e. 100% and MA% for 10  | the street name follower<br>108 MAIN ST). You can t<br>Apt / Un<br>Enter  | i by the "%" wild cc<br>urther narrow your<br>hit<br>Apt / Unit<br>Submit | ard character. The<br>rresults by |
| Enter meter number.  Search by Address: street number and nam specifying a street prefit  Street# Enter street  Copyright © 2024 - CE                                                                                                    | Please enter the exact add<br>e allow for the "%" wild card<br>x.<br>S | Iress or at least the fir<br>to be used only at th<br>treet Prefix   | rst 3 digits of the<br>e right-hand sid<br>Street<br>~ Ente | e street number an<br>e of these fields. (t<br>t Name<br>r Street Name         | i the first 2 characters of<br>e. 100% and MA% for 10  | the street name follower<br>008 MAIN ST). You can t<br>Apt / Ur<br>Enter  | i by the "%" wild ca<br>urther narrow your<br>ait<br>Apt / Unit<br>Submit | ard character. The<br>results by  |
| Enter meter number.  Search by Address: street number and nam specifying a street prefi Street# Enter street Copyright © 2024 - CE                                                                                                    | Please enter the exact add<br>e allow for the "%" wild card<br>x.<br>S | Iress or at least the fir<br>to be used only at th<br>treet Prefix   | rst 3 digits of the<br>e right-hand sid<br>Street           | e street number an<br>e of these fields. (t<br>t Name<br>r Street Name         | i the first 2 characters of<br>e. 100% and MA% for 10  | the street name follower<br>108 MAIN ST). You can t<br>Apt / Ur<br>Enter  | l by the "%" wild ca<br>urther narrow your<br>hit<br>Apt / Unit<br>Submit | ard character. The<br>results by  |

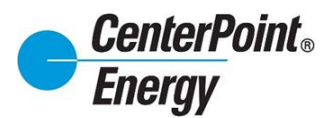

### View Safety-Net (cont.):

The **Safety-Net List** provides a view of current safety nets that are pending, recently completed, or awaiting a market transaction.

Users can search for the status of a specific ESI-ID or multiple ESI-IDs, by simply inputting the ESI-ID into the **ESI-ID Search** field and clicking **Submit**.

In the event a Safety Net request was initiated and entered by a CNP employee users will see CNP in the created by field.

| CenterPoint.<br>Energy   |                |                     |                |                   |                                  |                             |                |               |                                                           |                                             |                                    | • | \rm Richa | Richard B | Richard Beas | Richard Beasle | Richard Beasley | Richard Beasley | 😫 Richard Beasley 🛩 |
|--------------------------|----------------|---------------------|----------------|-------------------|----------------------------------|-----------------------------|----------------|---------------|-----------------------------------------------------------|---------------------------------------------|------------------------------------|---|-----------|-----------|--------------|----------------|-----------------|-----------------|---------------------|
|                          | Premise Sea    | rch Safety          | /-Net - Dash   | board Historic    | al Usage (LOA)                   | Report Downi                | oad A          | dministratio  | on -                                                      | Resources                                   | Ŧ                                  |   |           |           |              |                |                 |                 |                     |
| Enter ESI-ID to search   | Safety-Net Lis | t<br>nter comma sep | erated values) |                   |                                  |                             |                |               |                                                           |                                             |                                    |   |           |           |              |                |                 |                 |                     |
| list and click<br>Submit | Submit S       |                     |                |                   |                                  | li li                       |                | E<br>Rows pe  | rinst <u>Prev</u><br>Proage: 25,                          | 1 <u>2 3 4 5</u><br>Showing P               | <u>i Next Last</u><br>age 1 of 965 |   |           |           |              |                |                 |                 |                     |
|                          | ESHD           | Rep ID              | Rep Name       | BGN02             | SN Date / Time<br>Order Received | SN Date / Time<br>Requested | Status         | Created<br>By | Field<br>Execution<br>Date /<br>Time<br>Order<br>Complete | SN<br>Closure<br>Date /<br>Time<br>Complete | MarkeTrak<br>Issue ID              |   |           |           |              |                |                 |                 |                     |
|                          | 1008901 00     | 9682901761000       | ENERGY         | CNP - FORTHCOMING | 01/30/2023<br>09:05:03           | 01/28/2023                  | In<br>Progress | CNP           | 02/09/2023<br>09:08:35                                    |                                             |                                    |   |           |           |              |                |                 |                 |                     |
|                          | 1008901 00     | 159008395           | s LTD          | CNP - FORTHCOMING | 01/31/2023<br>12:50:03           | 01/30/2023                  | In<br>Progress | CNP           | 02/10/2023<br>12:51:55                                    |                                             |                                    |   |           |           |              |                |                 |                 |                     |
|                          | 1008901 121    | 799530915           |                | CNP - FORTHCOMING | 02/01/2023                       | 01/31/2023                  | In<br>Progress | CNP           | 02/11/2023                                                |                                             |                                    |   |           |           |              |                |                 |                 |                     |

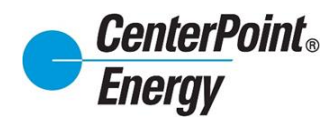

### **Dashboard**:

The CRIP Dashboard is another enhanced feature on CRIP. This screen offers the user an ability to view DUNS specific information to which the user has been granted access. Individual sections are described below:

| enterPoint.<br>hergy           |                                                             | 6                                                    | )Richard Beasley 🛩   |
|--------------------------------|-------------------------------------------------------------|------------------------------------------------------|----------------------|
|                                | Premise Search Safety-Net * Dashboard Historical Usag       | e (LOA) Report Download Administration - Res         | ources *             |
|                                |                                                             |                                                      |                      |
|                                | Organization & Total ESI ID                                 | Total Services                                       | Outage Map           |
| Duns Number:                   | 4 ~                                                         | Residential: 107928                                  |                      |
| Organization Name:             | Energy                                                      | Non Residential: 2965                                |                      |
| Acronym:                       |                                                             |                                                      |                      |
| ESI ID Total:                  | 110971                                                      | Unmetered: 78                                        |                      |
|                                | View Ad Hoc Report                                          |                                                      |                      |
|                                | Total ESI ID                                                | Enrollments or Service Orders with Requested Date of | 02/01/0002           |
|                                | 10412010                                                    | Enforments of service orders with nequested bate of  | 02/21/2025           |
| Total E SI ID<br>Count         |                                                             | Enrollement & Service Orders.                        | Rejected Unexcutable |
| 123,000                        |                                                             |                                                      |                      |
| 120,000                        |                                                             | 20                                                   |                      |
| 115,000                        |                                                             |                                                      |                      |
| 110 000                        |                                                             | WN ANO SN                                            | INP RC SNIM. SVC     |
| Mor 2022 Apr 2022 May 203      | 2 UNT202 UNT202 NOT202 OCTAVE NOT202 DECADE UNT202          |                                                      |                      |
|                                |                                                             |                                                      |                      |
|                                | ESI ID Enrolled in Power Alert Service                      | CNP Important                                        | News                 |
| Power Alert Service Outage Not | fication.                                                   |                                                      |                      |
|                                | Enrolled     Not Envoluet                                   | Houston                                              | <b>4</b> °F          |
|                                |                                                             | Wind                                                 | ipeed. 10 to 15 mph  |
|                                |                                                             | Wind                                                 | Direction: S         |
|                                |                                                             | Tuesday diling                                       |                      |
|                                |                                                             | 07: 35 AM                                            |                      |
|                                |                                                             | •                                                    |                      |
|                                |                                                             |                                                      |                      |
|                                | Users by Time of Day                                        |                                                      |                      |
| Number of active users in the  | iast 24 Hours ⊕ ⊙ Q 🖑 🏚                                     |                                                      |                      |
| 2/21/2023 - 7:00 AM            |                                                             |                                                      |                      |
| 2/21/2023 - 6:00 AM            | -                                                           |                                                      |                      |
| 2/21/2023 - 5:00 AM            |                                                             |                                                      |                      |
| 2/21/2023 - 4:00 AM            |                                                             |                                                      |                      |
| 2/21/2023 - 3:00 AM            |                                                             |                                                      |                      |
| 2/21/2023 - 2:00 AM            |                                                             |                                                      |                      |
| 2/21/2023 - 1:00 AM            | •                                                           |                                                      |                      |
|                                |                                                             |                                                      |                      |
|                                |                                                             |                                                      |                      |
|                                | Copyright © 2023 - CENTERPOINT ENERGY. ALL RIGHTS RESERVED. |                                                      |                      |

# *CenterPoint*<sub>∞</sub> *Energy*

# Competitive Retailer Information Portal (CRIP)

### Dashboard (Cont.):

- Organization & Total ESI ID This section allows users to select from a drop down the DUNS Number to view. Once a DUNS is selected, the Organizational Name, along with the CNP associated Acronym and the current ESI ID Total for that specific DUNS will be displayed.
- View Ad Hoc Report -Allows a user to download a spreadsheet that includes specific ESI-ID information for all premises currently active under that DUNS. Depending on the size of this report please allow for extended processing time. (Note: The download of the Ad Hoc Report will stop if the user navigates to other areas of CRIP. It is important to wait for the download to complete before moving forward.)
- **Total Services** This section shows the total ESI ID count broken down between **Residential**, **Non-Residential**, and **Unmetered** services for the specific DUNS.
- **Outage Map\_** This link takes the user directly to the CNP Outage Tracker.
- **Total ESI ID** This graph shows the trending of monthly ESI ID counts for the last 12 months for the selected DUNS.
- ESI ID Enrolled in Power Alert Service This section shows the percentage of ESI-IDs for the selected DUNS that are either Enrolled or Not Enrolled into CNP's Power Alert Service (PAS).
- **CNP Important News** This section will provide important CNP updates that are beneficial to Market Participants (i.e. Current System Issues, Upcoming Maintenance reminders, etc.).
- Users by Time of Day The section provides a visual heat map of user activity throughout the current day. This view will provide administrators an ability to see how many users are accessing CRIP at any point during the current day.

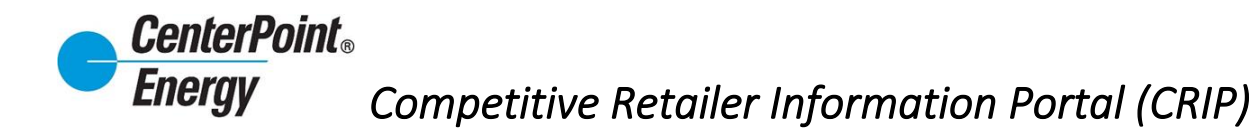

### Historical Usage (LOA):

The Historical Usage (LOA) section is a feature of CRIP that allows a user to download Historical Usage. The ability for users to now request historical usage of up to 24 months is now available.

| ngy                                                                                                    |                                                        |                                                                     |                                                          | Richard Beasi                        |
|----------------------------------------------------------------------------------------------------|--------------------------------------------------------|---------------------------------------------------------------------|----------------------------------------------------------|--------------------------------------|
|                                                                                                    | Premise Search Safety-Net                              | Dashboard Historical Usage (LOA) Report Downlo                      | ad Administration * Resources *                          |                                      |
| torical Usage Request/ LOA                                                                                                    |                                                        |                                                                     |                                                          |                                      |
| Authorization for the request of Historical Usage Infor<br>REQUESTER INFORMATION                                                                                                    | mation:2/21/2023                                       |                                                                     |                                                          |                                      |
| Company Name: NRG (Mass)                                                                                                    |                                                        |                                                                     |                                                          |                                      |
| Requester Name*                                                                                                    |                                                        | Email*                                                              |                                                          |                                      |
| Richard Beasley                                                                                                    |                                                        |                                                                     |                                                          |                                      |
| Requester Title*                                                                                                    |                                                        | Phone-Number*                                                       |                                                          |                                      |
|                                                                                                    |                                                        |                                                                     |                                                          |                                      |
| Requester Street Address*                                                                                                    |                                                        | City*                                                               | State*                                                   | Zip Code*                            |
|                                                                                                    |                                                        |                                                                     |                                                          | ~                                    |
|                                                                                                    |                                                        |                                                                     |                                                          |                                      |
| CUSTOMER INFORMATION                                                                                                    |                                                        |                                                                     |                                                          |                                      |
| Customer Name*                                                                                                    |                                                        | Date Of Customer Authorization*                                     | Expiration Date*                                         |                                      |
|                                                                                                    |                                                        | minourgyyy                                                          | in minowyyyy                                             | Or Unlimited                         |
| Data Type*                                                                                                    |                                                        | Note: Interval Data may only be requested for IDR a                 | accounts                                                 |                                      |
|                                                                                                    |                                                        |                                                                     |                                                          |                                      |
| Number of Months*                                                                                                    |                                                        |                                                                     |                                                          |                                      |
| ·*                                                                                                    |                                                        |                                                                     |                                                          |                                      |
| ESIIDs Requested* (Limit 500 per request) Separate ESI I                                                                                                    | IDs by a space, comma, semicolon, or carriage return   |                                                                     |                                                          |                                      |
|                                                                                                    |                                                        |                                                                     |                                                          |                                      |
|                                                                                                    |                                                        |                                                                     |                                                          |                                      |
|                                                                                                    |                                                        |                                                                     |                                                          |                                      |
|                                                                                                    |                                                        |                                                                     |                                                          |                                      |
| By checking this box requesting party affirms that the second second | hey have authorization from the customer identified to | obtain the Customer's historical usage information and holds the TD | SP harmless for providing the historical data to request | ed party as identified on this form. |
|                                                                                                    |                                                        |                                                                     |                                                          | Submit 📀                             |
|                                                                                                    |                                                        |                                                                     |                                                          |                                      |
|                                                                                                    |                                                        |                                                                     |                                                          |                                      |
|                                                                                                    |                                                        |                                                                     |                                                          |                                      |
|                                                                                                    | Convicted & 2023 - CENTERPOINT ENERGY ALL DIG          | MTS RESERVED                                                        |                                                          |                                      |

### **Report Download**

This section allows users to access and download current usage and enrollment files. A user will click on the download icon to download a spreadsheet that has all 814 and 867 transactions for the selected date.

| enterPoint.<br>nergy |                         |                           |                                                   | e               | Richard Beasle |
|----------------------|-------------------------|---------------------------|---------------------------------------------------|-----------------|----------------|
|                      | Premise Search S        | afety-Net - Dashboard His | torical Usage (LOA) Report Download Administratio | n • Resources • |                |
| eport for            |                         |                           |                                                   |                 |                |
| 1Duns #              | Posted Date/Time        | Report Type               | File Name                                         | Download        |                |
| 11300                | 02/20/2023 04 12:34 AM  | 814xx8867xxx              | \$14s and 887s 2023-02-16 thru 2023-02-17.xis     |                 |                |
| 15                   | 02/20/2023 04:12:32 AM  | 814.or887.or              | 814s and 867s 2023-02-18 thru 2023-02-17 xis      | Click to B      |                |
| 4                    | 02/20/2023 04:12:31 AM  | 814xx8867xx               | 814s and 867s 2023-02-16 thru 2023-02-17 xls      | download report |                |
| 95                   | 02/20/2023 04:12:31 AM  | 814xx867xx                | 814s and 867s 2023-02-16 thru 2023-02-17 xis      | to spreadsheet. |                |
| 1000                 | 02/20/2023 04:12:31 AM  | \$14xx8867xx              | 814s and 867s 2023-02-16 thru 2023-02-17 xis      | 8               |                |
| 1000                 | 02/20/2023 04 12:31 AM  | 814xx867xx                | 814s and 867s 2023-02-16 thru 2023-02-17 xts      | B.:             |                |
| 4                    | 02/20/2023 04:12:29 AM  | 814xx867xx                | 814s and 867s 2023-02-16 thru 2023-02-17 xts      | 8               |                |
| 1                    | 02/20/2023 04:12:28 AM  | 814xx867xx                | 814s and 867s 2023-02-16 thru 2023-02-17 .xis     | 8               |                |
| 1300                 | 02/17/2023 04:12:06 AM  | 814xx867xx                | 814s and 867s 2023-02-15 thru 2023-02-16.xts      | 8               |                |
| 6                    | 02/17/0023 04 12:03 454 | 014                       | 814a and 867a 2022-02-15 thru 2022-02-16 via      | B               |                |

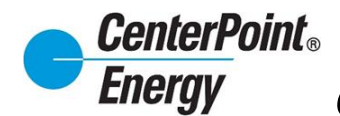

#### **Administration:**

The **Administration** header link allows administrators to respond to Pending User Requests, View Users View Organization Details, and Manage Organization Details.

| CenterPoint.<br>Energy                                                                                                    |                                                                                                    |                                                                                            | 🕒 Sireesha Jampani                                                                                 |
|----------------------------------------------------------------------------------------------------|----------------------------------------------------------------------------------------------------|--------------------------------------------------------------------------------------------|----------------------------------------------------------------------------------------------------|
| Premise                                                                                                    | Search Safety-Net - Dashboard                                                                         | Historical Usage (LOA) Report Download                                                     | Administration - Ly Resources -<br>Pending User Requests                                           |
| Premise Search                                                                                                    |                                                                                                    |                                                                                            | View Users<br>View Organization Details<br>Manage Organization                                     |
| Please select one of the following premise information search     Search by ESI/D: Please enter the exact ESI/D.     Enter ESI/D                       | h options:                                                                                            |                                                                                            |                                                                                                    |
| Search by Meter Number: Please enter the exact meter numl     Enter meter number.                                                                      | ber.                                                                                                  |                                                                                            |                                                                                                    |
| <ul> <li>Search by Address: Please enter the exact address or at lease<br/>right-hand side of these fields. (i.e. 100% and MA% for 1008 MAI</li> </ul> | It the first 3 digits of the street number and the<br>N ST). You can further narrow your results by : | first 2 characters of the street name followed by the "%" w<br>specifying a street prefix. | vild card character. The street number and name allow for the "%" wild card to be used only at the |
| Street#<br>Enter street                                                                                                    | Street Prefix                                                                                         | Street Name<br>Enter Street Name                                                           | Apt / Unit<br>Enter Apt / Unit                                                                     |
|                                                                                                    |                                                                                                    |                                                                                            | Submit 🔊 («Reset                                                                                   |
| Copyright © 2024 - CENTE                                                                                                    | RPOINT ENERGY. ALL RIGHTS RESERVED.                                                                   |                                                                                            |                                                                                                    |

#### Pending User Request:

The Pending User Requests link provides the Administrator the means to approve or reject a new user request.

| ConterPoint.<br>Energy |                                                                                                    |                                            |                         |               |                  |             | 😫 Sireesha Jampani 🛩 |
|------------------------|----------------------------------------------------------------------------------------------------|--------------------------------------------|-------------------------|---------------|------------------|-------------|----------------------|
|                        | Premise Search Safety-M                                                                                                    | Net - Dashboard Historical Us              | age (LOA) Repo          | ort Download  | Administration • | Resources - |                      |
|                        | Use this page to approve<br>Use this page to approve<br>Use this page to a | ve or reject new user profiles. Please exp | band this section for r | more details. |                  | +           |                      |
| Name                   |                                                                                                    | Email Address                              | Created                 | Last Login    | Арргоче          | Reject      |                      |
| test, Ra               | ighu .                                                                                                    | Raghu test@gmail.com                       | 2/23/2024               | 2/23/2024     | 0                | 0           |                      |
| tester, tr             | rest                                                                                                    | test teser@gmail.com                       | 2/23/2024               | 2/23/2024     | 0                | 0           |                      |
|                        |                                                                                                    |                                            |                         |               |                  |             |                      |
| Copyright @            | 2024 - CENTERPOINT ENERGY, ALL R                                                                                                    | IGHTS RESERVED.                            |                         |               |                  |             |                      |

The user is responsible for creating their own profile in CRIP at the direction of the assigned Organization Administrator. Refer to the steps in the **Request Access** section of this guide. When a new request to add a user is submitted, the Administrator will receive an email notifying them of the request.

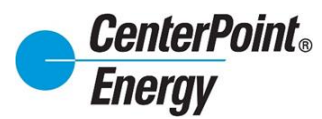

# Pending User Request (cont.):

| Competitive Retailer Relations $3$ Competitive Retailer Relations $3$ Competitive Relations $3$ Competitive Relations $3$ Competitive Relations $3$ Competitive Relations $3$ Competitive Relations $3$ Competitive Relations $3$ Competitive Relations $3$ Competitive Relations $3$ Competitive Relations $3$ Competitive Relations $3$ Competitive Relations $3$ Competitive Relations $3$ Competitive Relations $3$ Competitive Relations $3$ C |
|----------------------------------------------------------------------------------------------------|
| To 🔹 Nalabolu, C_Prathap X; = Malkey, Karen R; = Ballance, Lysette S; 📽 Alluri, C_Srinivas Wed 2/7/2024 12:49 PM                                                                                                    |
| Retention Policy Inbox (90 days) Expires 5/7/2024                                                                                                    |
| (i) If there are problems with how this message is displayed, click here to view it in a web browser.                                                                                                    |
|                                                                                                    |
| CenterPoint.<br>Energy                                                                                                    |
| February 07, 2024                                                                                                    |
| Hello Competitive Retailer Information Portal (CRIP) Administrator,                                                                                                    |
| A new user has requested access to the Competitive Retailer Information Portal. Please login to the<br>Competitive Retailer Information Portal to manage requests.                                                                                                    |
| User Email Address: <u>jennifer ballance@gmail.com</u>                                                                                                    |
| Manage Requests                                                                                                    |
| Thank you<br>Competitive Retailer Relations                                                                                                    |
| <u>CR.Support@CenterPointEnergy.com</u>                                                                                                    |
| PLEASE DO NOT REPLY TO THIS EMAIL - REPLIES TO THIS MAILBOX ARE NOT MONITORED                                                                                                    |
| This email was sent to:<br>prathap nalabolu@centerpointenergy.com.rbeasley@centerpointenergy.com.Rqualls@Reliant.com.KAREN.MALKEY@SBCGLOBAL.NET.krkul89@sbcglobal.net.Mary.Harrington@nrg.com.sireesha.jampani@centerpoint                                                                                                    |
| This email was sent by: CenterPoint Energy Houston Electric, LLC                                                                                                    |
| We respect your right to privacy. Click here to view our privacy policy.                                                                                                    |
| © 2024 CenterPoint Energy – All Rights Reserved                                                                                                    |

From the **Administration** header, select "**Pending User Requests**" from the drop down.

| ConterPoint.<br>Energy                                                                                                    |                                                                   |                                                                  | 🔁 Lysette Bailar                                                                                                    |
|----------------------------------------------------------------------------------------------------|-------------------------------------------------------------------|------------------------------------------------------------------|----------------------------------------------------------------------------------------------------|
|                                                                                                    | Premise Search Safety-Net - Dashbo                                | ard Historical Usage (LOA) Report Download                       | Administration • Resources •                                                                                                  |
| Premise Search                                                                                                    |                                                                   |                                                                  | Pending User Recents Vew Users Vew Users Vew Opparization Details Manage Crigonization                                        |
| Search by ESLID: Please enter the exact ESLID                                                                                                    |                                                                   |                                                                  |                                                                                                    |
| Enter ESIID.                                                                                                    |                                                                   |                                                                  |                                                                                                    |
| Search by Meter Number: Please enter the exact meter number.                                                                                                    |                                                                   |                                                                  |                                                                                                    |
| Enter meter number.                                                                                                    |                                                                   |                                                                  |                                                                                                    |
| <ul> <li>Search by Address: Please enter the exact address or at least the first 3 di<br/>1008 MAIN ST). You can further narrow your results by specifying a street pref</li> </ul> | gits of the street number and the first 2 characters of th<br>lx. | te street name followed by the "%" wild card character. The stre | et number and name allow for the "%" wild card to be used only at the right-hand side of these fields. (i.e. 100% and MA% for |
| Street#                                                                                                    | Street Prefix                                                     | Street Name                                                      | Apt / Unit                                                                                                    |
|                                                                                                    | ~                                                                 |                                                                  |                                                                                                    |
|                                                                                                    |                                                                   |                                                                  | Submit 🔊 « Reset                                                                                                    |

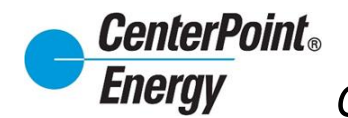

### Pending User Requests (cont.):

From here the Administrator will have the option to Approve or Reject the user for the Organization.

| Premise Search  | Safety-Net -         | Dashboard         | Historical Usage (LOA)       | Report Download       | Administration * | Resources * |
|-----------------|----------------------|-------------------|------------------------------|-----------------------|------------------|-------------|
| O Lise this pay | e to approve or re   | iect new user pro | files Dlease expand this sec | tion for more details |                  |             |
| Jose uns pa     | le to approve or rej | Jeet new user pro | nico. r ieuse expund una see | don for more details. |                  | т           |
| ame             | Enter Email          | Address           | Created                      | Last Login            | Approve          | Reject      |

Next, the Administrator will be able to select the **Default DUNS** and all **DUNS** for which they want for that new user to have access. The Administrator will also have the option to select the check box to make the new user an Administrator.

|                                    | Current Organiz | ation <mark>: NRG</mark>                                                                                 | × |                  |             |   |
|------------------------------------|-----------------|----------------------------------------------------------------------------------------------------|---|------------------|-------------|---|
| Premise Search Safety-Net + E      | Email           | jennifer.ballance@gmail.com                                                                              |   | Administration - | Resources * |   |
|                                    | Default DUNS    | 014396092-Reliant Energy LSE                                                                             |   |                  |             |   |
| Use this page to approve or reject | Select DUNS     | 014396092-Reliant Energy LSE     029692659-RELIANT ENERGY     SOLUTIONS POLR     039713354-Direct Energy | Î | Among            | +           | _ |
| Ballance, Jennifer jennifer ball   |                 | Check here to make the User an Admi                                                                      | n |                  | O           |   |
|                                    |                 | Cancel     Submit                                                                                        |   |                  |             |   |

The **Default DUNS** can be selected for any user. This will typically be the DUNS that the user will use the most. If only one DUNS exist, then that DUNS will be the **Default DUNS**. In addition to selecting the **Default DUNS**, the administrator can select the DUNS that they want that user to have access to. Simply click on each DUNS that the user should have access to and click the "**Submit**" button to add the DUNS for that user.

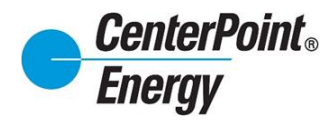

### View Users:

Administrators will use this page to delete users or modify user profiles.

| CenterPoint.<br>Energy                |                                              |                           |                  |                 |                  |                  |                    |                       | 😑 Sireesha Jampani 🗸 |
|---------------------------------------|----------------------------------------------|---------------------------|------------------|-----------------|------------------|------------------|--------------------|-----------------------|----------------------|
|                                       | Premise Search Safety-Net -                  | Dashboard Hist            | orical Usage (LC | DA) Repor       | t Download       | Administration   | • Res              | ources -              |                      |
|                                       | Use this page to approve new                 | users, delete users, or m | odify user profi | les. Please exp | and this section | for more details | <u>) Users</u> 🛱 N | +<br>Nanage User Duns |                      |
| · · · · · · · · · · · · · · · · · · · | Name Email Address                           | Is Admin                  | Created          | Last Login      | Looked           | View             | Modify             | Delete                |                      |
| 0                                     | Jampani, sireesha.jampani@ce<br>Sireesha com | nterpointenergy. Yes      | 2/23/2024        | 2/23/2024       | -                | 8                | C                  |                       |                      |
| 0                                     | tester, test test teser@gmail.com            |                           | 2/23/2024        | 2/23/2024       |                  | 8                | C.                 |                       |                      |
|                                       |                                              |                           |                  |                 |                  |                  |                    |                       |                      |
| Copyright © 202-                      | 4 - CENTERPOINT ENERGY, ALL RIGHTS           | RESERVED.                 |                  |                 |                  |                  |                    |                       |                      |

Click on the "plus" sign and receive details on the icons.

| CenterPoint.<br>Energy |                            |                                           |                |                  |                  |                  |                 |                                     |                    | e Siree | esha Jampani 👻 |
|------------------------|----------------------------|-------------------------------------------|----------------|------------------|------------------|------------------|-----------------|-------------------------------------|--------------------|---------|----------------|
|                        | Premise Search             | Safety-Net - Dashboa                      | ard Histo      | orical Usage (LC | JA) Report       | t Download       | Administrati    | ion • Re                            | esources -         |         |                |
|                        | Use this pa                | ige to approve new users, delet           | ie users, or m | odify user profi | les, Please expa | and this section | n for more deta | ills.<br><u>iing Users</u> <b>8</b> | + Manage User Duns |         |                |
|                        | Name                       | Email Address                             | Is Admin       | Created          | Last Login       | Looked           | View            | Modify                              | Delete             |         |                |
|                        | Jampani.<br>Sireesha       | sireesha jampani@centerpointenergy<br>com | Yes            | 2/23/2024        | 2/23/2024        |                  | 8               | œ                                   |                    |         |                |
| C                      | tester, test               | test teser@gmail.com                      |                | 2/23/2024        | 2/23/2024        |                  | A               | CS'                                 |                    |         |                |
| Сарун                  | ght © 2024 - CENTERPOINT ( | ENERGY, ALL RIGHTS RESERVED.              |                |                  |                  |                  |                 |                                     |                    |         |                |

| CenterPoint.<br>Energy |                                    |                                                                                         |                 |                    |               |                 |                 |               |                  | e Siree | ha Jampani 🗸 |
|------------------------|------------------------------------|-----------------------------------------------------------------------------------------|-----------------|--------------------|---------------|-----------------|-----------------|---------------|------------------|---------|--------------|
|                        | Premise Search                     | Safety-Net - Dashboar                                                                   | rd Histo        | rical Usage (LOA   | ) Repor       | t Download      | Administrati    | on - Reso     | ources -         |         |              |
|                        | 🕚 Use this pa                      | ge to approve new users, delete                                                         | e users, or m   | odify user profile | s. Please exp | and this sectio | n for more deta | ils.          |                  |         |              |
|                        | Current Organi<br>Organization Ty  | zation: TestbySiri<br>/pe: Competitive Retailer<br>s profile, click the R button in the | liet            |                    |               |                 |                 |               |                  |         |              |
|                        | To Modify a use<br>To Delete a a u | ar's profile, click the 😰 button in the                                                 | ne list.        |                    |               |                 |                 |               |                  |         |              |
|                        |                                    |                                                                                         |                 |                    |               |                 | 8 View Pend     | ing Users 🛱 M | lanage User Duns |         |              |
| •                      | Name<br>Jampani,                   | Email Address<br>sireesha.jampani@centerpointenergy.                                    | Is Admin<br>Yes | Created 2/23/2024  | Last Login    | Locked          | View            | Modily        | Delete           |         |              |
|                        | Sireesha<br>tester, test           | com<br>test teser@gmail.com                                                             |                 | 2/23/2024          | 2/23/2024     |                 |                 | ß             |                  |         |              |
|                        |                                    |                                                                                         |                 |                    |               |                 |                 |               |                  |         |              |
| Copyright © 2          | 024 - CENTERPOINT E                | NERGY, ALL RIGHTS RESERVED.                                                             |                 |                    |               |                 |                 |               |                  |         |              |
|                        |                                    |                                                                                         |                 |                    |               |                 |                 |               |                  |         |              |
|                        |                                    |                                                                                         |                 |                    |               |                 |                 |               |                  |         |              |
|                        |                                    |                                                                                         |                 |                    |               |                 |                 |               |                  |         |              |
|                        |                                    |                                                                                         |                 |                    |               |                 |                 |               |                  |         |              |
|                        |                                    |                                                                                         |                 |                    |               |                 |                 |               |                  |         |              |
|                        |                                    |                                                                                         |                 |                    |               |                 |                 |               |                  |         |              |
|                        |                                    |                                                                                         |                 |                    | 3             |                 |                 |               |                  |         |              |
| 4                      |                                    |                                                                                         |                 |                    |               |                 |                 |               | _                |         |              |

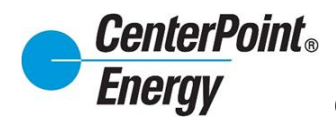

### View Icon:

Clicking on the View icon will provide a view of the specific user.

| CenterPoint.<br>Energy |              |                        |                                            |               |                  |                  |                 |                    |                |                 | Sireesha Jar |
|------------------------|--------------|------------------------|--------------------------------------------|---------------|------------------|------------------|-----------------|--------------------|----------------|-----------------|--------------|
|                        |              | Premise Search         | Safety-Net - Dashboar                      | rd Histo      | orical Usage (LC | DA) Report       | Download        | Administrat        | tion • Reso    | ources -        |              |
|                        |              | Use this participation | ge to approve new users, delete            | e users, or m | odify user profi | les. Please expa | ind this sectio | n for more det     | ails.          | +               |              |
|                        |              |                        |                                            |               |                  |                  |                 | Ö <u>View Pend</u> | ding Users 🛱 M | anage User Duns |              |
|                        |              | Name                   | Email Address                              | Is Admin      | Created          | Last Login       | Looked          | View               | Modify         | Delete          |              |
|                        |              | Jampani,<br>Sireesha   | sireesha.jampani@centerpointenergy.<br>com | Yes           | 2/23/2024        | 2/23/2024        | -               | 8                  | ß              |                 |              |
|                        | 0            | tester, test           | test teser@gmail.com                       |               | 2/23/2024        | 2/23/2024        |                 | 14                 | 2              |                 |              |
|                        |              |                        |                                            |               |                  |                  | /               |                    |                |                 |              |
| Сор                    | yright © 20: | 24 - CENTERPOINT E     | NERGY, ALL RIGHTS RESERVED.                |               |                  |                  |                 |                    |                |                 |              |

User details will appear as below.

| CenterPoint.<br>Energy |                                                                                                   |                                       |                        |                 |                  |                   | 🖨 Sireesha Jampani 🗸 |
|------------------------|---------------------------------------------------------------------------------------------------|---------------------------------------|------------------------|-----------------|------------------|-------------------|----------------------|
|                        | Premise Search Safety-Net                                                                         | Dashboard                             | Historical Usage (LOA) | Report Download | Administration * | Resources -       |                      |
|                        | VIEW USERS DETAILS<br>Current Organization: TestbySiri<br>Organization Type: Competitive Retailer |                                       |                        |                 |                  |                   |                      |
|                        | USER INFORMATION                                                                                  |                                       |                        |                 |                  | -                 |                      |
|                        | First Name<br>Middle Name<br>Last Name<br>Job Title<br>Department<br>Employee Ref.#               | test<br>it<br>tester<br>it<br>it      |                        |                 |                  |                   |                      |
|                        | CONTACT INFORMATION                                                                               |                                       |                        |                 |                  | -                 |                      |
|                        | Primary Phone Number<br>Secondary Phone Number                                                    | 4695446081                            |                        |                 |                  |                   |                      |
|                        | WORK LOCATION                                                                                     |                                       |                        |                 |                  | -                 |                      |
|                        | Street Address 1<br>Street Address 2<br>City<br>State<br>Zip Code                                 |                                       |                        |                 |                  |                   |                      |
|                        |                                                                                                   |                                       |                        |                 |                  | -                 |                      |
|                        | Email Address<br>Accepted Online Agreement Date<br>Has Admin Access                               | test teser@gmail.com<br>Pending<br>No |                        |                 |                  |                   | \$                   |
|                        |                                                                                                   |                                       |                        |                 | « Back           | » Modify Delete 🧿 |                      |

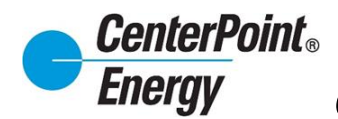

### Modify Icon:

The Modify icon allows administrators to modify a user.

| CenterPoint.<br>Energy |                      |                                            |               |                  |                 |                 |                 |                       |                      | Sireesha Jampani |
|------------------------|----------------------|--------------------------------------------|---------------|------------------|-----------------|-----------------|-----------------|-----------------------|----------------------|------------------|
|                        | Premise Search       | Safety-Net - Dashboa                       | rd Histo      | rical Usage (LC  | DA) Report      | Download        | Administrati    | on - Reso             | ources -             |                  |
|                        | O Use this pa        | ige to approve new users, delet            | e users, or m | odify user profi | les. Piease exp | and this sectio | n for more deta | ils.<br>ing Users 🛱 M | +<br>anage User Duns |                  |
| •                      | Name                 | Email Address                              | Is Admin      | Created          | Last Login      | Locked          | View            | Modify                | Delete               |                  |
|                        | Jampani,<br>Sireesha | sireesha.jampani@centerpointenergy.<br>com | Yes           | 2/23/2024        | 2/23/2024       | -               | 8               | ß                     |                      |                  |
|                        | tester, test         | test teser@gmail.com                       |               | 2/23/2024        | 2/23/2024       |                 | 8               | ß                     |                      |                  |
|                        |                      |                                            |               |                  |                 |                 | /               |                       |                      |                  |
| Copyright @            | 2024 - CENTERPOINT E | ENERGY, ALL RIGHTS RESERVED.               |               |                  |                 |                 |                 |                       |                      |                  |

Clicking on this icon will bring the Administrator to the **Modify User** screen to make any changes as needed.

| ConterPoint.<br>Energy                                                                     | Ринлы маго, Блёрінін Санесану накоплаїсація (ССІ). Керої бонголя Деполіторіан Малоган- | 0 Streedie Jangeri v                  |
|--------------------------------------------------------------------------------------------|----------------------------------------------------------------------------------------|---------------------------------------|
| MODIFY USER<br>Correr Organization Tablage BM<br>Organization Types: Competitive Relations |                                                                                        |                                       |
| USER INFORMATION                                                                           |                                                                                        |                                       |
| First Name*<br>Middle Name                                                                 | ked<br>(4                                                                              |                                       |
| Last Name"<br>Job Title"<br>Department                                                     | Note                                                                                   |                                       |
| Employee Rat.#                                                                             |                                                                                        |                                       |
| Dufast Dava                                                                                |                                                                                        |                                       |
| CONTACT INFORMATION                                                                        |                                                                                        |                                       |
| Primary Phone Number*<br>Secondary Phone Number                                            | A0644001                                                                               |                                       |
| WORK LOCATION                                                                              |                                                                                        |                                       |
| Street Address 1                                                                           |                                                                                        |                                       |
| Street Addrees 2                                                                           |                                                                                        |                                       |
| City                                                                                       |                                                                                        |                                       |
| Zip Code                                                                                   |                                                                                        | · · · · · · · · · · · · · · · · · · · |
| LOGIN INFORMATION                                                                          |                                                                                        |                                       |
| Email Addrees                                                                              | tentsener@gmal.com<br>II: Dies here to male Be Uler an Admin                           |                                       |
|                                                                                            |                                                                                        | (« Back Gubrel O                      |
|                                                                                            | Capyigh © 2024 - CENTERPOINT ENERGY, ALL REHTS RESERVED.                               |                                       |

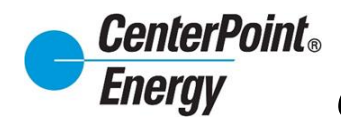

#### Modify Icon (cont.):

Once changes haven been completed to the user click Submit to save. Confirmation will be given on the successful update.

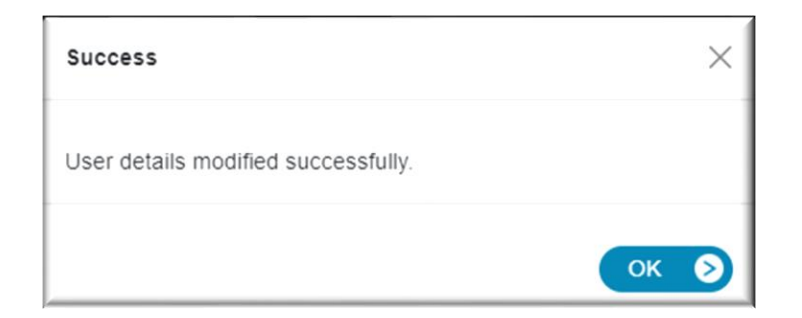

#### Delete Icon:

To delete a user, administrators will follow the steps below.

| CenterPoint.<br>Energy |                      |                                            |                |                   |                  |                  |                 |              |                  | <br>😫 Sireesha Jampani 🗸 |
|------------------------|----------------------|--------------------------------------------|----------------|-------------------|------------------|------------------|-----------------|--------------|------------------|--------------------------|
|                        | Premise Search       | Safety-Net - Dashboar                      | rd Histo       | rical Usage (LC   | JA) Report       | t Download       | Administrat     | tion - Re    | sources -        |                          |
|                        | 🕑 Use this pa        | ge to approve new users, delete            | ) users, or mo | xdify user profil | les. Please expr | and this section | n for more deta | tails.       | +                |                          |
|                        |                      | For 2 Address                              |                | Created           |                  |                  | tiew Pend       | ding Users 🛱 | Manage User Duns |                          |
|                        | Jampani,<br>Sireesha | sireesha.jampani@centerpointenergy.<br>com | Yes            | 2/23/2024         | 2/23/2024        | Looked -         | A               | C C          | Deseto           |                          |
| 0                      | tester, test         | test teser@gmail.com                       |                | 2/23/2024         | 2/23/2024        |                  | ñ               | ď            |                  |                          |
|                        |                      |                                            |                |                   |                  |                  |                 |              |                  | <br>                     |
| Copyright @            | 2024 - CENTERPOINT E | NERGY, ALL RIGHTS RESERVED.                |                |                   |                  |                  |                 |              |                  |                          |

After selecting the Delete icon, the popup window below will appear. Click OK confirming that the administrator wants to delete user.

| Current Organization :                                          | ×               |
|-----------------------------------------------------------------|-----------------|
| You are about to delete the user you sure you want to continue? | @gmail.com. Are |
|                                                                 | « Cancel Ok 🔊   |

Once the user has been deleted, confirmation of this deletion will be given.

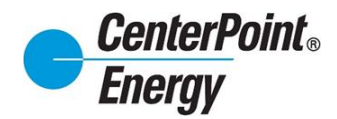

### Delete Icon(cont.):

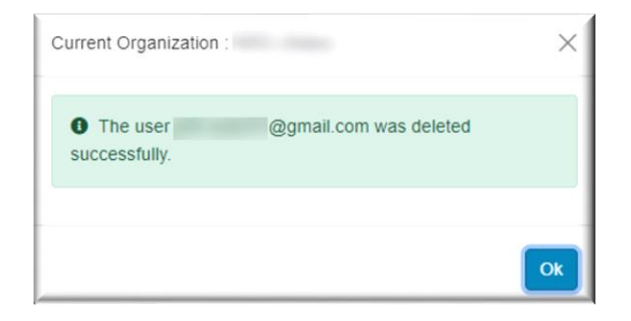

#### Manage User DUNS:

Manage User DUNS is an enhanced feature that allows administrators to manage the DUNS view for each user. The administrator can allow a user to see all DUNS, or the administrator select specific DUNS based on CR brand management. To manage user DUNS, click on the "Manage User DUNS" link as shown below.

| CenterPoint.<br>Energy |             |                          |                                                      |                 |                  |                  |                 |                | <b>9</b> 8ff4     | cc19-a5d8-46c4- | b3ac-e7197e15e5e0 🗸 |
|------------------------|-------------|--------------------------|------------------------------------------------------|-----------------|------------------|------------------|-----------------|----------------|-------------------|-----------------|---------------------|
|                        |             | Premise Search           | Safety-Net ∽ Dashboa                                 | rd Histo        | orical Usage (LC | DA) Report       | Download        | Administrat    | <u>tion</u> ≁ Res | ources -        |                     |
|                        |             | <b>()</b> Use this pag   | e to approve new users, delet                        | e users, or m   | odify user profi | les. Please expa | and this sectio | n for more det | ails.             | +               |                     |
|                        |             |                          |                                                      |                 |                  |                  |                 | tiew Pene      | ding Users 🛱 N    | Aanage User Du  | ns                  |
|                        |             | Jampani,                 | Email Address<br>sireesha.jampani@centerpointenergy. | Is Admin<br>Yes | 2/23/2024        | 2/23/2024        | Locked          | View           | Modify            | Delete          |                     |
|                        |             | Sireesha<br>tester, test | com<br>test teser@gmail.com                          | -               | 2/23/2024        | 2/23/2024        |                 |                | ß                 |                 |                     |
|                        |             |                          |                                                      |                 |                  |                  |                 |                |                   |                 |                     |
| Сор                    | yright © 21 | 024 - CENTERPOINT EN     | IERGY, ALL RIGHTS RESERVED.                          |                 |                  |                  |                 |                |                   |                 |                     |
|                        |             |                          |                                                      |                 |                  |                  |                 |                |                   |                 |                     |

The administrator can select the Default DUNS and the DUNS that the administrator wants to allow for the selected user to access. The Default DUNS is typically the DUNS the user accesses the most and will be the DUNS users see when initially entering Dashboard.

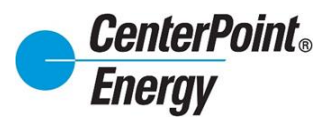

# Manage User DUNS (cont.):

| USER DUNS ASSOCIAT<br>Current Organization<br>Organization Type : Competitive Retailer | ION           | Allows for the<br>selection of<br>the Default<br>DUNS | Allows for<br>selection of<br>more DUNS<br>specified | r the<br>one or<br>6 for a<br>user. |  |
|----------------------------------------------------------------------------------------|---------------|-------------------------------------------------------|------------------------------------------------------|-------------------------------------|--|
| Mame                                                                                   | Email Address | Default Duns                                          | Duns                                                 |                                     |  |
|                                                                                        |               |                                                       | Select Dury                                          |                                     |  |
|                                                                                        |               |                                                       | V Select Duri                                        |                                     |  |
|                                                                                        |               |                                                       | ✓ Select Dur                                         | ~                                   |  |
|                                                                                        |               |                                                       | ▼ Select Dury                                        | ~                                   |  |
|                                                                                        |               |                                                       | ✓ Select Dure                                        |                                     |  |
|                                                                                        |               |                                                       | ♥ Select Duri                                        | ~                                   |  |
|                                                                                        |               | 110000                                                | ♥ Select Duro                                        | · · ·                               |  |
|                                                                                        |               |                                                       | ✓ Select Dury                                        | $\sim$                              |  |

Under the DUNS column, click on the "Select DUNS" and all DUNS available for that organization will be listed. DUNS can be selected/deselected as need providing access only to the DUNS that user should have access to.

| CenterPoint.<br>Energy |                                                                                |                    |                          |                    |                  |                                                            | Richard Beasley • |
|------------------------|--------------------------------------------------------------------------------|--------------------|--------------------------|--------------------|------------------|------------------------------------------------------------|-------------------|
|                        | Premise Search                                                                 | Safety-Net - Dashb | ard Historical Usage (LO | A) Report Download | Administration + | Resources -                                                |                   |
| U                      | USER DUNS ASSOC<br>Current Organization :<br>Organization Type : Competitive R | CIATION            |                          |                    |                  | Select or De-select<br>the DUNS in this area<br>as needed. |                   |
|                        | Name                                                                           | Email Addr         | 55                       | Default Duns       |                  | Duns                                                       |                   |
|                        | -                                                                              |                    |                          |                    | •                | See Drs.                                                   |                   |

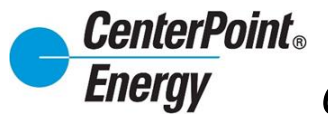

# Manage User DUNS (cont.):

Click "Save" at the bottom of the page to save all updates.

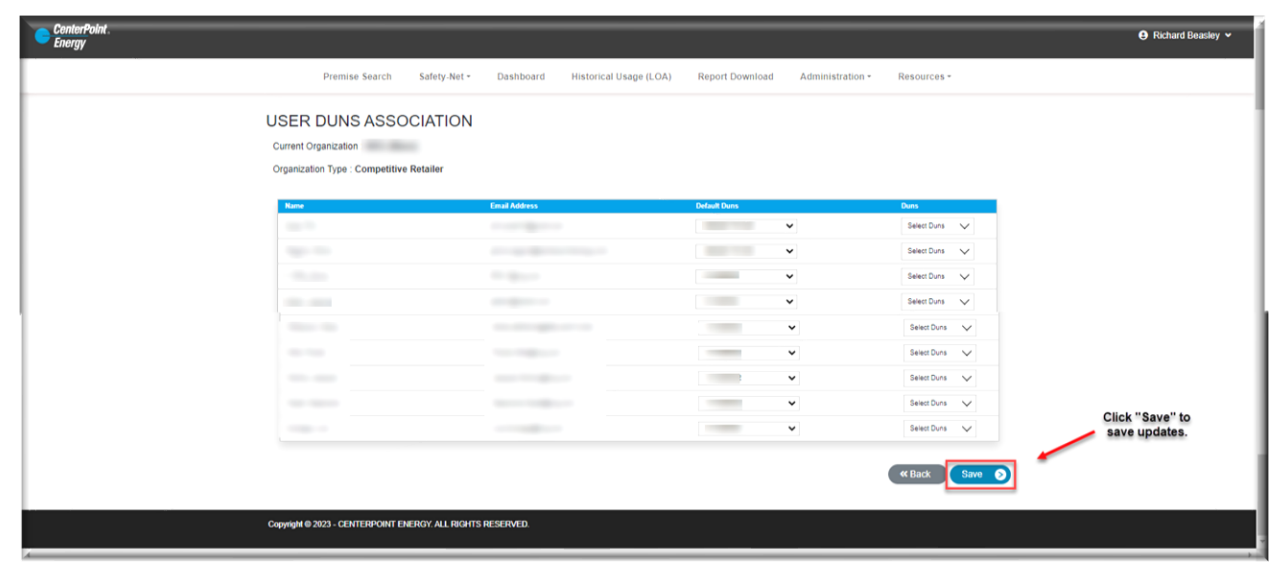

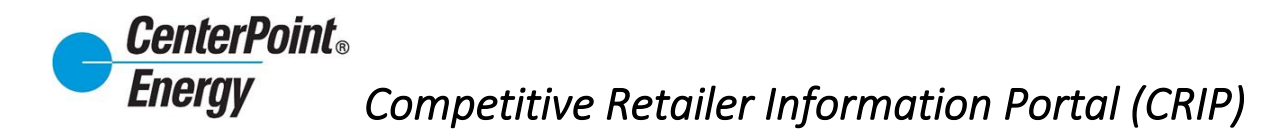

# View Organization Details:

From the **Administration** link, click on "**View Organization Details**". This view provides information on all DUNS associated with the organization and provides information on the point of contact to request access to view information related to the organization.

| CenterPoint.<br>Energy                         |                                     |                           |                           | \varTheta Richard Beasley 🛩 |
|------------------------------------------------|-------------------------------------|---------------------------|---------------------------|-----------------------------|
| Premise Search Safety-Ne                       | t • Dashboard Historical Us         | age (LOA) Report Download | Administration - Resource | 35 <b>*</b>                 |
| VIEW ORGANIZATION DE                           | TAILS                               |                           |                           |                             |
| Organization Information                       |                                     |                           |                           |                             |
| Organization Name                              |                                     |                           |                           |                             |
| Organization Type                              | Competitive Retailer Other          |                           |                           |                             |
| Duns Associations                              | Company Name                        | Abbreviation              | DUNS Number               |                             |
|                                                |                                     |                           |                           |                             |
| Request Login Instructions                     | For access to this Information Port | al, please contact        |                           |                             |
|                                                |                                     |                           | ( « Bac                   |                             |
| Copyright @ 2023 - CENTERPOINT ENERGY, ALL RIC | GHTS RESERVED.                      |                           |                           |                             |

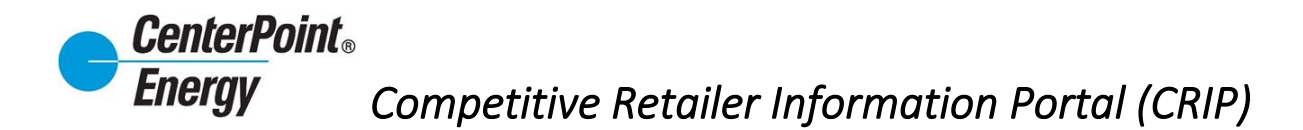

### Manage Organization:

From the **Administration** header link, click on "**Manage Organization**". This page allows the administrator to update/change information in the "Request Login Instructions" box.

| Premise Search Safety                               | -Net - Dashboard Historical Usi     | age (LOA) Report Download   | Administration - Resources - |  |
|-----------------------------------------------------|-------------------------------------|-----------------------------|------------------------------|--|
| MANAGE ORGANIZATIO                                  | N                                   |                             |                              |  |
| Organization Information                            |                                     |                             |                              |  |
| Organization Name                                   |                                     |                             |                              |  |
| - 6                                                 |                                     |                             |                              |  |
| Organization Type                                   | Competitive Retailer Other          |                             |                              |  |
| Company Selected                                    |                                     |                             |                              |  |
| Duns Associations                                   | Contractory Marrie                  |                             | (PLD/E.Wombow)               |  |
|                                                     | Company Name                        | Aboreviation                | DUN 5 Ruttker                |  |
|                                                     |                                     |                             |                              |  |
|                                                     |                                     |                             |                              |  |
|                                                     |                                     |                             |                              |  |
|                                                     |                                     |                             |                              |  |
|                                                     |                                     |                             |                              |  |
|                                                     |                                     |                             |                              |  |
|                                                     |                                     |                             |                              |  |
|                                                     |                                     |                             |                              |  |
|                                                     |                                     |                             |                              |  |
|                                                     |                                     |                             |                              |  |
|                                                     |                                     |                             |                              |  |
| Request Login Instructions                          | For access to this Information Port | al, please contact          |                              |  |
| Information<br>in this field<br>can be<br>modified. |                                     | Click Sa<br>upda<br>informa | ve to<br>te<br>tion.         |  |
|                                                     |                                     |                             | W DBCA                       |  |
|                                                     |                                     |                             |                              |  |

#### **Resources:**

From the Resources link, the user will have access links to the CRIP User Guide and the most current Online Agreement completed by the user.